# AwoX

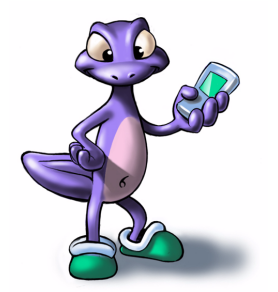

# mediaCTRL Center

# Version 1.5

User's manual

## TABLE OF CONTENTS

| CHAPTER 1  | Overview                                              | 2        |
|------------|-------------------------------------------------------|----------|
| CHAPTER 2  | Setup                                                 | 3        |
|            | USB radio receiver installation                       | 3        |
|            | Software Configuration                                |          |
|            | Software Installation                                 |          |
|            | PC Installation                                       | 4        |
|            | Advanced settings                                     | 7        |
|            | Additional Installations<br>Uninstalling software     | 9 9<br>9 |
|            | Verifying Setup                                       |          |
|            | Video Hardware Configuration                          | 10       |
|            | Multiple Monitors Output Configuration                | 11       |
|            | Having mediaCTRL Center recognize your new hardware   | 13       |
|            | Remember your AV input !                              | 14       |
| CHAPTER 3  | Using mediaCTRL Center                                | 15       |
|            | Getting Started with your new remote control          | 15       |
|            | mediaCTRL Center pads                                 | 15       |
|            | mediaCTRL Center basics                               | 16       |
|            | Understanding navigation                              | 16       |
|            | Same content, different presentations                 | 17       |
|            | Playing media (Music Pictures and Video)              | 17       |
|            | Plaving a single media                                |          |
|            | Playing multiple media (automatic playlist)           |          |
|            | The Internet Bookmarks category                       | 18       |
| APPENDIX 1 | Hardware Setup Details                                | 19       |
|            | Direct connection                                     | 10       |
|            | Wireless connection                                   | 20       |
| APPENDIX 2 | Troubleshooting                                       | 21       |
|            | General Considerations                                |          |
|            | Troubleshooting a "Direct Connection" configuration   |          |
|            | Troubleshooting a "Wireless Connection" configuration | 22       |
|            | Troubleshooting Software                              | 22       |

"AwoX" and "mediaCTRL" are trademarks of AwoX S.A. All rights reserved. Other trademarks cited are the property of their respective owners.

| Device Selection Buttons        |  |
|---------------------------------|--|
| Programming the Remote Control  |  |
| Operating Other Components      |  |
| Modes of Operation              |  |
| Codes for North American brands |  |
| Codes for European brands       |  |
| Codes for North American Combos |  |
| Codes for European combos       |  |
|                                 |  |

Dear Customer,

Thanks for purchasing mediaCTRL Center software suite from AwoX. We did our best to provide you with a new enriching digital media experience along with a new way to have your home appliances connected.

Please take a few minutes to register online or to fill in and return the included registration card, if applicable. This allows us to give you the best support.

Please visit <u>www.awox.com</u> for product updates, technical support, and general information. You can also contact us at <u>support@awox.com</u> for questions not answered online.

Welcome to the new era of connected home entertainment !

The AwoX Team – May, 2004

#### CHAPTER 1

## Overview

mediaCTRL Center is a complete, intuitive, ready-to-use software solution that allows you to take complete control over your PC-stored media files through the use of a mediaCTRL Center-ready Universal Remote Control.

When the PC hardware allows it (which is the case for most PCs today), mediaCTRL Center does not disturb normal PC usage. mediaCTRL Center can be used to watch a movie in the living room while another user browses the Internet in front of the PC.

mediaCTRL Center is able to handle many kinds of media files (videos, pictures, music, and so on). The software automatically indexes your hard drive digital content for your convenience. Your PC is now the world biggest hidden jukebox with its contents ready to be accessed in front of your TV!

The software is flexible enough to accomodate various hardware configurations. Depending on your particular requirements and hardware capabilities, the system can be configured from the simplest (a window on your PC display) to the most sophisticated solution (fully wireless solution for use with your home AV system).

#### CHAPTER 2

The CDROM may include additional software not part of original AwoX software distribution. These packages are provided for your convenience only. AwoX does not provide any guarantee or support of any kind regarding those packages; for any information, please refer to each package documentation or vendor support services.

The software installation is the same for all hardware configurations; this document is then split into two parts: one takes care of the software installation and one takes care of the various way to get the best from your PC capabilities. For detailed instructions about connecting your PC to your home AV system, please refer to "Hardware Setup Details" on page 19.

## 2.1 USB radio receiver installation

Setup

Plug the USB radio dongle in an available USB socket. The system should recognize and install it automatically: let the process go to its end. The typical operating range of the radio link is 100 feet in an open area and 30 feet within walls. Your mileage may vary depending on your particular home configuration. If the computer tells you that it has to be rebooted to use the device, please do so now.

## 2.2 Software Configuration

## 2.2.1 Software Installation

The included CDROM contains all the software needed for the following Microsoft Platforms:

- Windows 2000
- Windows XP

A hardware-accelerated video card is required to get the best from mediaCTRL Center. The software will recognize and use the accelerated features available on your video card. The installation procedure will check your video card capabilities.

<sup>&</sup>quot;AwoX" and "mediaCTRL" are trademarks of AwoX S.A. All rights reserved. Other trademarks cited are the property of their respective owners.

#### Setup / Software Configuration

We recommend that you make sure your PC is up-to-date by running Windows Update before continuing. In some cases, mediaCTRL Center cannot be used if you skip this step. To do this, please visit <u>windowsupdate.microsoft.com</u> and get the latest updates for your computer operating system. The most important thing is to make sure you have the latest drivers for your video card; the latest DirectX 9 version needed by mediaCTRL Center will be installed from the mediaCTRL Center installation CDROM. Also, for output quality reasons, we recommend setting your video card color depth to 32 bits per pixel.

mediaCTRL Center uses the installed audio/video codecs installed on your PC. mediaCTRL Center will handle the media files for which a suitable codec has been installed; a new format may require installing the appropriate codec. The general rule is that mediaCTRL Center will be able to render any file that can be opened with a mouse click. Installing Windows Media Player brings common codecs to your computer.

## 2.2.2 PC Installation

Before installing, make sure you have saved all documents and closed applications to avoid loosing work. If you encounter problems during installation, please refer to "Troubleshooting Software". Please perform the installation steps using an user account with "Administrator" privileges.

The CDROM included in this package includes an InstallShield wizard to help you installing the server and renderer services. Insert the CDROM into your drive. If the installation does not start automatically after one minute, open a Windows Explorer Window to the CDROM drive, change to the "Desktop" directory and double-click on "setup.exe". The installer window appears:

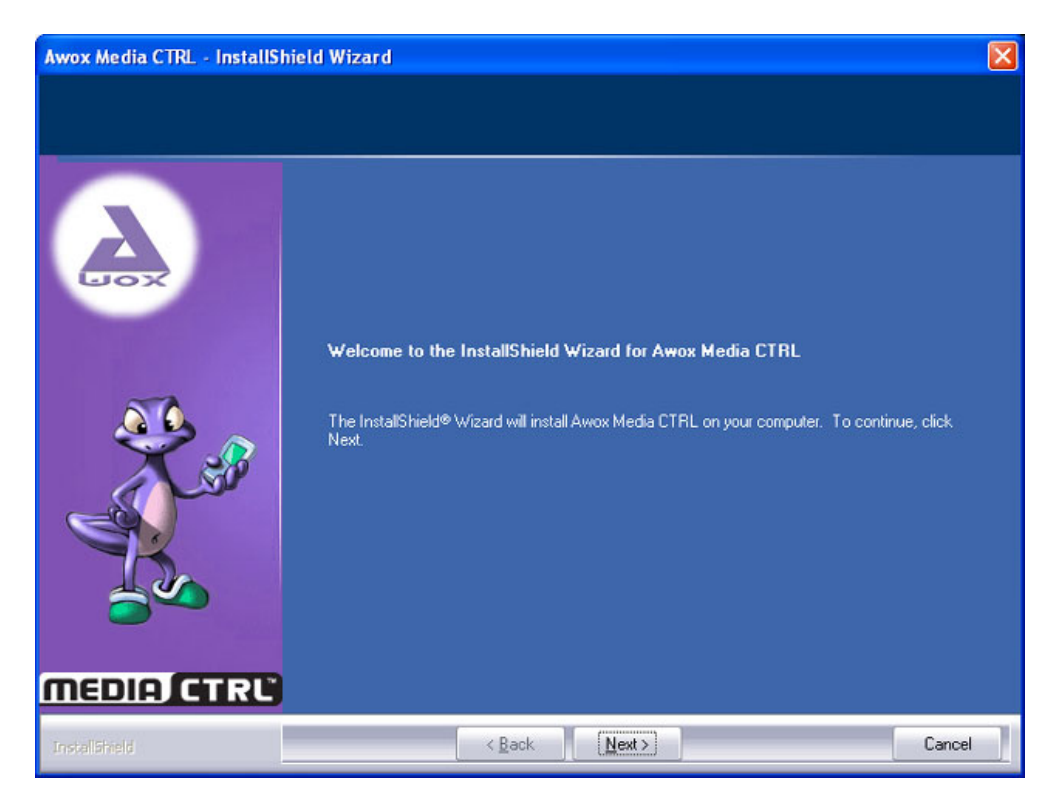

Fig. 1. PC installer welcome screen

Click "Next" and follow the instructions on screen to install the software on your PC.

In most cases, the standard installation will work for you. Custom setup allows you to change installation parameters. Reboot the machine if asked to do so.

The installer will require your product serial number and will let you choose whether you want to perform an immediate online registration. We strongly recommend that you do not skip this step; the information we gather from you will be useful if you have questions to ask and will allow us to tell you about new products and software updates.

At the end of the installation, the system starts automatically: the AwoX Media Settings application appears (this dialog is always available by left-clicking on the AwoX Icon on the Taskbar, see Figure 2). Before being able to use mediaCTRL Center, you must tell it which media folders are interesting for you. Note that some folders might have already been shared if you required that during the installation process.

<sup>&</sup>quot;AwoX" and "mediaCTRL" are trademarks of AwoX S.A. All rights reserved. Other trademarks cited are the property of their respective owners.

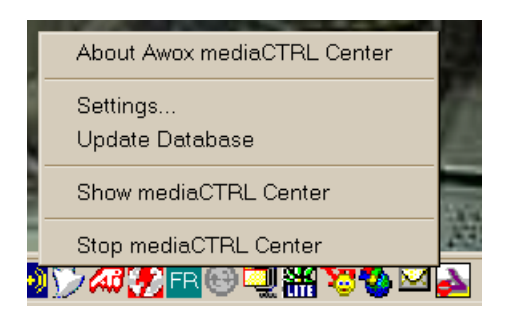

Fig. 2. mediaCTRL Center Settings

Note that the AwoX icon is dynamic, e.g. its appearance changes according to the state of the USB receiver. In normal operation, the icon should have a blinking part each time the receiver gets data from the remote control; on this picture, the one-way sign shows that the receiver is not connected. A "wave" effect is displayed when the database is updated (see below).

Select the "Settings" option. The dialog that appears allows you to select which folders will be parsed and indexed (Figure 3).

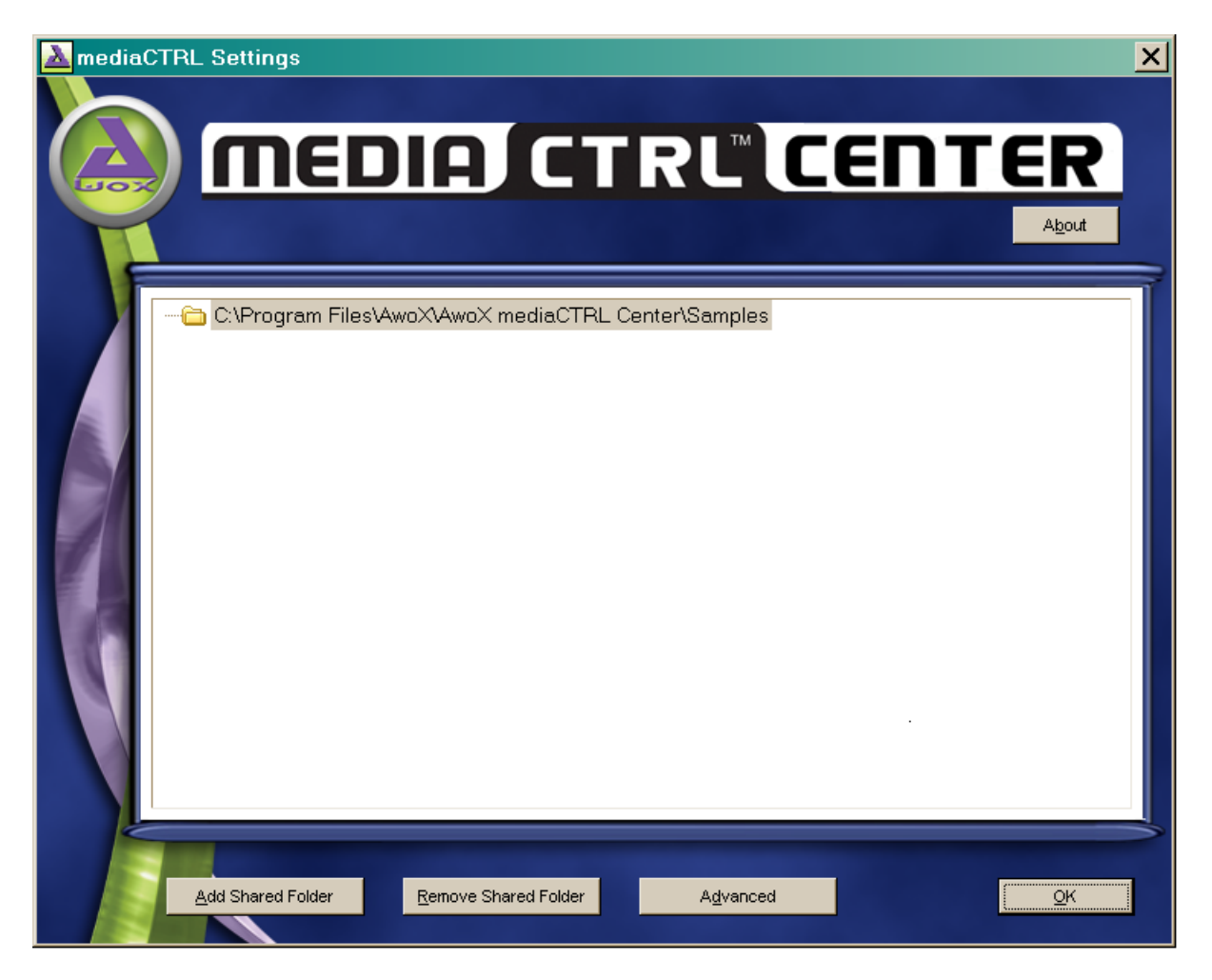

Fig. 3. Setting up media folders

To add folders into the browse list, drag and drop them over the window or press the "Add shared folder" button and select from the tree. Folder contents are recorded into the media database when they are added. Note that this is a "tree" view, which means multiple selection is NOT allowed (only one folder can be managed at a time).

To remove a folder from the list, select it and press the "Delete" key or the "Remove" button. Press OK to save your changes and close the settings window.

## 2.2.3 Advanced settings

To fine-tune your application, press on the "Advanced" button (see Figure 4):

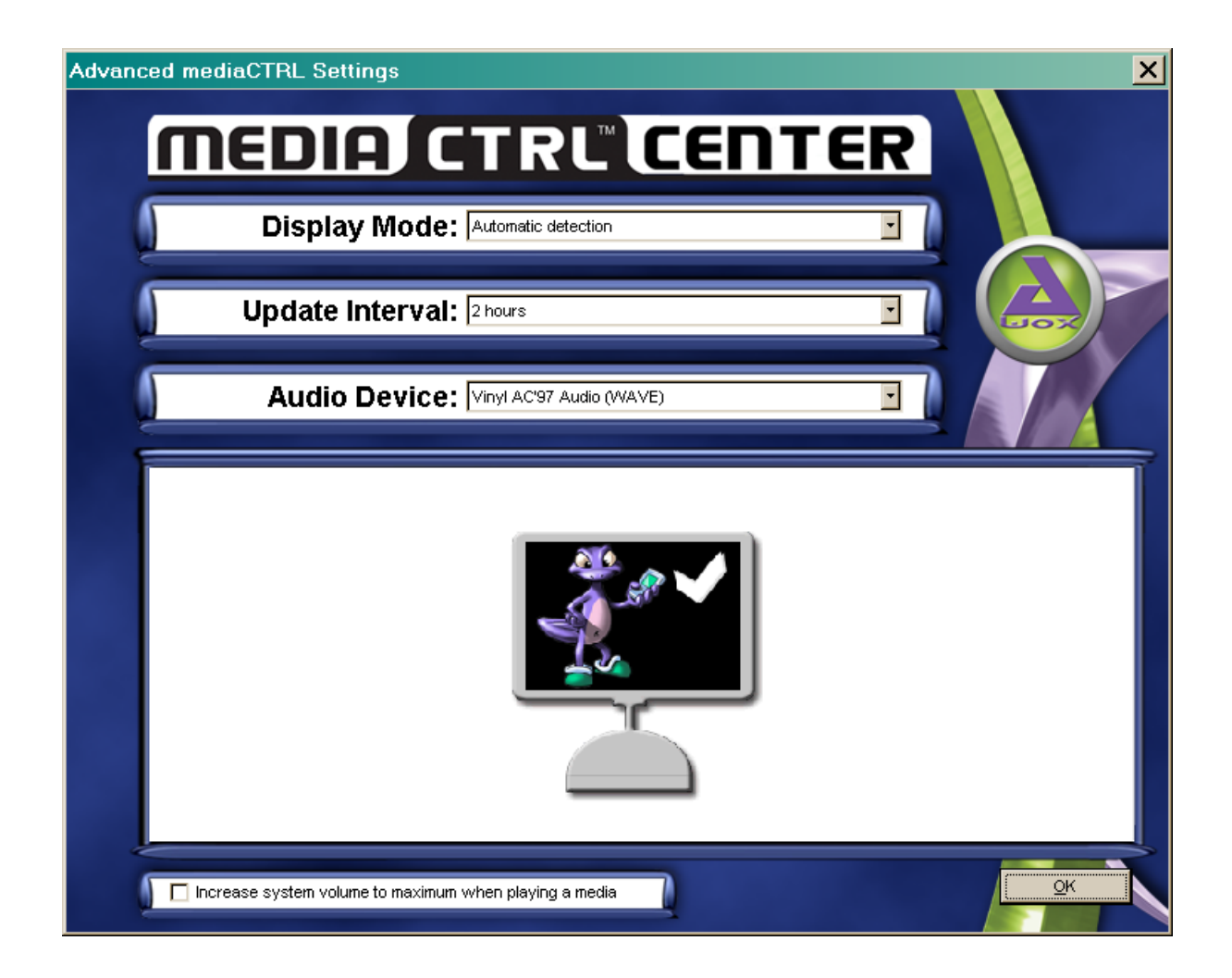

Fig. 4. Advanced settings view

mediaCTRL Center will try to detect the computer graphics adapter capabilities and adjust its settings accordingly. If the results are not correct, you may try one of the other options available especially if your computer is an old model.

Folder contents are updated automatically at a rate controlled by the "Update Interval" drop-down box. Changing this setting might be very useful if your folder contents change often and you want the application to always be up-to-date.

If for some reason you want your content database to be updated right now, right click on the system tray AwoX icon and select "Update Database".

You can select the sound card to use if your computer has more than one.

You can also click in one of the available screens (the greyed ones do not provide the features needed for media rendering). In this example, the computer has only one screen that will be used for mediaCTRL Center; whenever possible, the program will provide information about the kind of display (e.g. regular monitor, TV set...).

The system volume can be set to a maximum when playing: this ensures the best sound quality when using a TV set. You can still control the volume with the remote control, of course.

## 2.2.4 Additional Installations

The CDROM may include additional software packages that are not part of original AwoX software distribution. These packages are provided for your convenience only. AwoX does not provide any guarantee or support of any kind regarding those packages; for any information, please refer to each package documentation or vendor support services.

## 2.2.5 Uninstalling software

To uninstall mediaCTRL Center, click "Start Menu", select "Control Panel", "Add/ Remove Programs". Locate "AwoX mediaCTRL Center" and click on "Change/ Remove". The installer wizard starts; follow the instructions to remove the software from your PC. The machine may need to be rebooted in order to complete the uninstall process: if the installer asks for rebooting, please do so.

## 2.2.6 Verifying Setup

AwoX mediaCTRL Center should now run, ready to process your media requests. There should be a new AwoX icon in your taskbar.

If your configuration has only one video output, mediaCTRL Center will start "hidden" (the only visible part will be the small AwoX icon in the taskbar). It will appear automatically in full-screen mode when media playing is requested and go back to the "hidden" state when the media ends or is stopped. Double-clicking while mediaCTRL Center is in full-screen mode will make it go back to its "hidden" state (the only way to have it appear again without requesting a new media playing session is to use the icon "Show mediaCTRL Center" pop-up menu).

<sup>&</sup>quot;AwoX" and "mediaCTRL" are trademarks of AwoX S.A. All rights reserved. Other trademarks cited are the property of their respective owners.

If your configuration includes a properly configured secondary video output, mediaCTRL Center will detect it and use it automatically, starting in full-screen mode. Double-clicking in mediaCTRL Center toggles rendering window status. In monoscreen configuration, the display is managed automatically when the remote control is used; you may select the "Show/Hide" option of the system tray menu to force display of mediaCTRL Center.

In all cases, mediaCTRL Center output displays the "AwoX living room" when started, waiting for requests (see Figure 5).

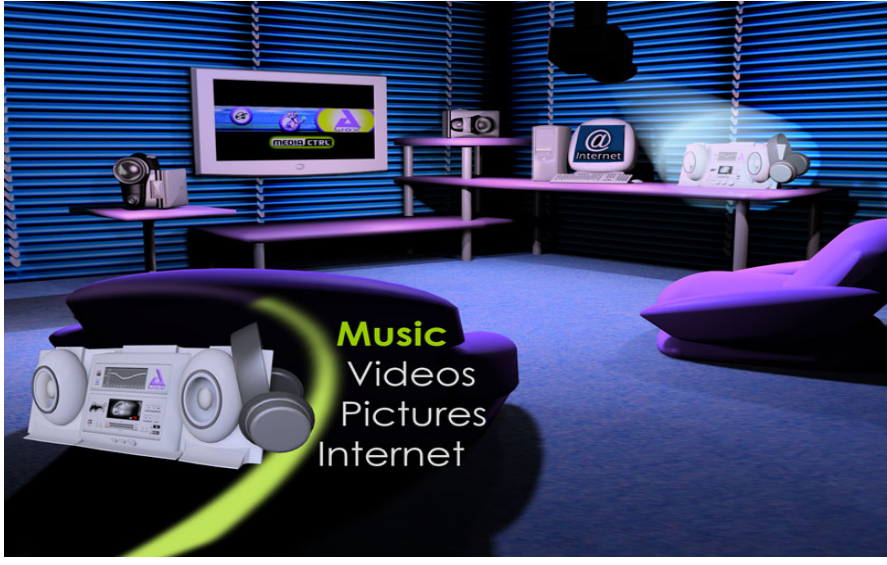

Fig. 5. mediaCTRL Center living room

You're now ready to use mediaCTRL Center.

## 2.3 Video Hardware Configuration

The simplest possible setup for mediaCTRL Center is as follows: your PC screen and speakers are used to display media output. The system is usable "as is" but it is much more interesting to use a dedicated video output for mediaCTRL Center. This feature is called "Multiple Monitors": the additional "monitors" can be either regular CRT or LCD PC monitors but the term also applies to TVs if your video card has a TV output.

To use an additional monitor or TV output, you must configure your PC to have it recognize the additional hardware. This is required independently of the way the additional output is connected to your PC. Note that some configurations requires the additional hardware to be plugged and the machine power-cycled (that is, power off - power on) in order to detect it properly. This is especially the case for composite TV outputs.

## 2.3.1 Multiple Monitors Output Configuration

mediaCTRL Center will detect and use any secondary output (either monitor or TV) it can detect. But you still may need to configure your multiple output setup by hand, since this depends on your video card brand and options. Remember: multiple output options may appear only if the hardware was connected when the machine was powered on. In most cases, your machine should recognize and configure the additional video outputs automatically.

For your reference, the following shows how to enable a secondary output on an ATI video card on a Windows 2000 system. Most manufacturers follow the same kind of convention so translating the instructions to your particular setup should not be difficult. If you have no success configuring this part, please refer to the instructions that came with the video card and / or drivers. First, left-click on your Desktop and select "Properties". Select the "Settings" tab (see Figure 6).

| Display Properties                                                                                                    |
|----------------------------------------------------------------------------------------------------|
| Background   Screen Saver   Appearance   Web   Effects Settings                                                                                                 |
| Drag the monitor icons to match the physical arrangement of your monitors.                                                                                      |
| 1 2                                                                                                    |
| Display.                                                                                                    |
| 1. HP D1199A Ultra VGA 1600 21-inch Display on RADEON 9700/9500 SERIE:                                                                                          |
| Colors Screen area                                                                                                    |
| True Color (32 bit)                                                                                                    |
| 1280 by 1024 pixels                                                                                                    |
| Image: Use this device as the primary monitor.         Image: Extend my Windows desktop onto this monitor.         Identify       Iroubleshoot         Adyanced |
| OK Cancel Apply                                                                                                    |

Fig. 6. "Display/Settings" panel

Click on the "Advanced..." button.

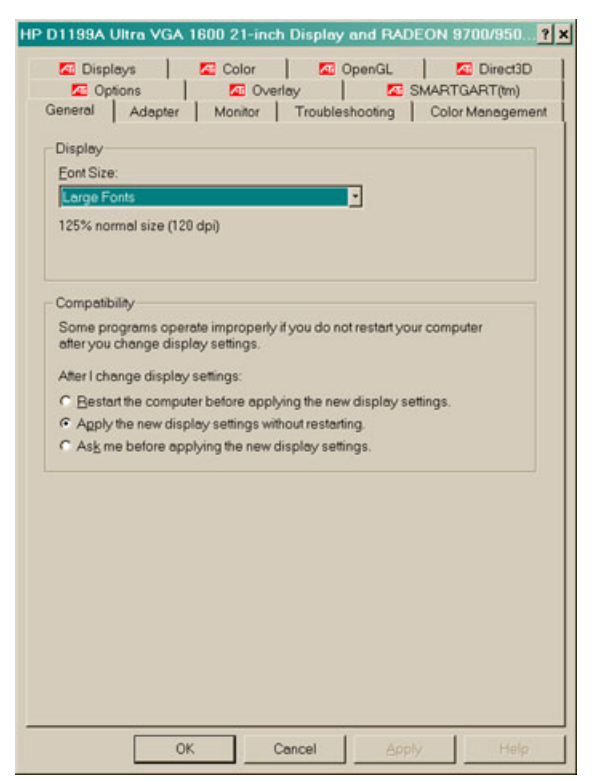

Fig. 7. Advanced Properties

| 5  | cheme   |                    |   |        |
|----|---------|--------------------|---|--------|
|    | 1.<br>  |                    | - | Seve   |
|    | Hotkey: | None               |   | Delete |
| ₽∕ | ь       | <u>A</u> onitor    |   | YPbPr  |
|    |         | 1280×1024<br>70 Hz |   |        |
|    |         | IV                 |   | EPD    |
|    |         | 640x480<br>PAL B   |   | $\sim$ |

Select the "Displays" tab.

Fig. 8. The "Displays" tab

Make sure the TV / Secondary output is "powered on". Make other relevant changes (video format for instance); these settings can be accessed by clicking in the "TV" bar. Close the window. The "Settings" tab should now look like this when you click in the window numbered "2":

| Display Properties                                                                                                |
|----------------------------------------------------------------------------------------------------|
| Background Screen Saver Appearance Web Effects Settings                                                           |
| Drag the monitor icons to match the physical arrangement of your monitors.                                        |
| Secondary Display (1280, 0)                                                                                       |
| Display                                                                                                    |
| 2. Default Monitor on RADEON 9700/9500 SERIES - Secondary                                                         |
| Colors<br>True Color (32 bit)<br>Screen area<br>Less<br>More                                                      |
| 640 by 480 pixels                                                                                                 |
| <ul> <li>Use this device as the primary monitor.</li> <li>Extend my Windows desktop onto this monitor.</li> </ul> |
| Identify Troubleshoot Advanced                                                                                    |
| OK Cancel Apply                                                                                                   |

Fig. 9. Video card with secondary output configured

Make sure the "Extend my Windows desktop..." checkbox on the bottom left is checked. In fact, this configures your desktop so that it is spanned over the two displays. A normal user will use the "regular" (left) part while AwoX Services will make use of the "additional" (right) part.

Close the window. Try dragging a window to the edge of your normal display: you should see a part of it appearing on the secondary display. If this is the case, your setup is OK.

## 2.3.2 Having mediaCTRL Center recognize your new hardware

Reboot the machine. mediaCTRL Center should detect the secondary output automatically and display the banner on it. If this is not the case, please refer to "Troubleshooting". Note that some so-called "secondary outputs" are in fact duplicate outputs. In this case, the picture on the secondary output is the exact copy of the one on the primary display and there is no "Extend my Desktop" checkbox. To use mediaCTRL Center on this kind of hardware, just maximize mediaCTRL Center (of course, the PC cannot be used anymore for other tasks).

## 2.3.3 Remember your AV input !

Once the setup is done, write down which of the TV AV inputs has been assigned to mediaCTRL Center output. This is needed to select the right input when you want to use mediaCTRL Center.

Note that TV volume settings override those from mediaCTRL Center. mediaCTRL Center cannot increase the volume more than what the TV allows!

#### CHAPTER 3

## Using mediaCTRL Center

## 3.1 Getting Started with your new remote control

The AwoX mediaCTRL Center remote control is an universal remote control that has a dedicated "device" for mediaCTRL Center. If your AV devices are included in the preprogrammed infrared devices, the very same remote control can be used for both mediaCTRL Center and AV devices control. Refer to the universal remote control documentation for more information.

mediaCTRL Center functions can be accessed by pressing the AwoX button (1). Once this button has been pressed, all subsequent actions on the remote control will be directed towards mediaCTRL Center. Pressing one of the other device buttons will direct all subsequent actions to the said device (mediaCTRL Center will ignore buttons depressed when in Device Control mode).

The proper AV input must be selected before using mediaCTRL Center. Use either the original TV remote control or the universal features of the mediaCTRL Center remote control to instruct your TV set to switch to the right input. This is exactly what you would do to select the input used by a DVD player or game console.

### 3.2 mediaCTRL Center pads

The mediaCTRL Center remote control has mauve pads with green keys (2-9 and 10-15). These buttons have special meanings when the mediaCTRL Center functions are used. The top pad (2-9) is dedicated to navigation and basic playback. The bottom one (10-15) is dedicated to media playback control.

The remaining arrow pad (on top) and the "Mute" key also work with mediaCTRL Center for setting the volume.

## 3.3 mediaCTRL Center basics

There are two categories of actions when using mediaCTRL Center :

- Navigation (going through media categories and lists)
- Playback (controlling media rendering)

Navigation is performed through the Navigation pad (2-9). Once a given media has been selected for rendering, the Control pad (10-15) gives control over media playback.

## 3.3.1 Understanding navigation

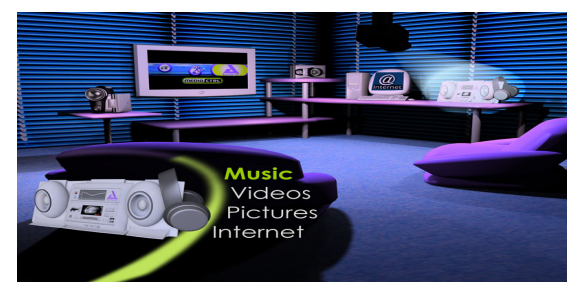

Fig. 10. AwoX Living Room (Ready to enjoy music)

The arrow buttons (6-9) and the OK button are used for navigation within the media that have been made known to mediaCTRL Center. The right arrow allows you to go down one category or folder (and so does the OK key when the highlighted item is a folder), while the left arrow brings you one level back.

The AwoX living room (Figure 10) shows you what kind of media are available for selection. You can either use the navigation keys and press OK when the desired media is selected, or use the shortcut keys (2-3-4-5) anywhere to go directly to the desired media category.

The up and down buttons allow you to highlight an item on the list, from which you can continue navigating (if it is not a media) or start enjoying your digital media.

The "Internet" category is special and is treated in a separate paragraph.

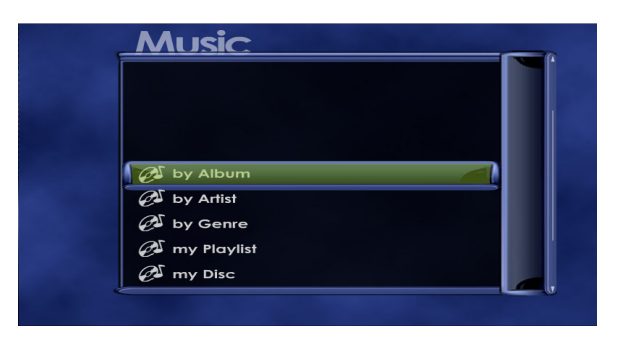

Fig. 11. Music selection screen

## 3.3.2 Same content, different presentations

The media folders you have selected for mediaCTRL Center contain digital media files. mediaCTRL Center sorts and indexes those files and gives you several ways to access them.

For your convenience, there is always an entry that mimics the file structure of your hard drive: you know it well, because you've created it. "My Music", for instance, is the hard drive content entry that shows your music files the way they are stored.

The software also presents your media files by sorting them into relevant groups, like Album, Artist or Genre. This feature provides a different media selection experience: the same content is selected through media-oriented criteria instead of rigid harddrive structure. Note that these categories will contain items only if the files you added have valid "tags", i.e. relevant information can be found inside them.

## 3.3.3 File preview and information

Whenever possible, the software will provide file previews to allow easy recognition of them. Reduced photos or randomly extracted images from the video files are displayed near to them; folders or category containers have a recognizable icon near them, and a generic icon is used when no relevant information can be displayed.

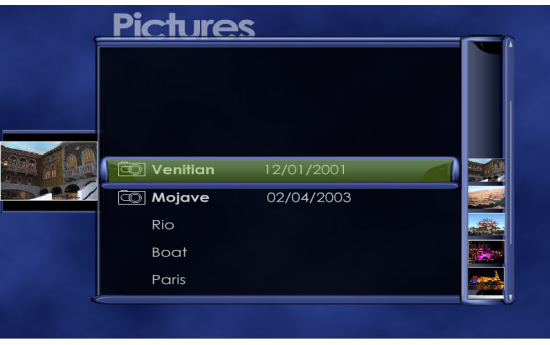

Fig. 12. Typical previews

When a media is highlighted, pressing the "Info" button (13) will display relevant information about it.

## 3.4 Playing media (Music, Pictures, and Video)

## 3.4.1 Playing a single media

By using any of the abovementioned means, you've now reached the media file you wanted to enjoy. You're now ready to control its playback: this is achieved with the

playback control buttons (10,11,12,14,15). For music and video, the play (10), pause (15), stop (14), reverse (11) and forward (12) buttons work as on any other appliance (DVD or VCR). For Pictures, only play and stop buttons are active.

Note that for easy access to a single media, pressing either OK or Right arrow buttons are equivalent to pressing the Play button as far as a media is highlighted. Also, the Left arrow button is equivalent to the Stop button when a media is playing.

## **3.4.2** Playing multiple media (automatic playlist)

When a container is highlighted, you can either press OK or Right arrow to enter it and continue navigating inside. Pressing the "Play" button when a container is highlighted will play its content, automatically chaining media found one level deeper automatically. Such locations are marked with a special "playlist" icon on the left.

This feature is very useful to listen to a whole music album, or to display a slideshow from a bunch of files downloaded from a digital camera.

## 3.4.3 The Internet Bookmarks category

When your shared folders contain Internet shortcuts, they will be displayed under this category. Selecting one of them will bring the Internet page it points to. You can use the remote control for simple browsing by moving the link marker (the square green box) over the desired link, then pressing OK. Page scroll automatically occurs when needed. Pressing STOP brings you back to the navigation interface.

This feature is not intended for heavy browsing in front of the TV set. The most interesting way to use it is too bookmark either media pages (such as Internet radios or live TV channels) or information pages such as CNN.com. mediaCTRL Center gives you instant access to the headline news to get a quick picture of what's happening and gives you a simple way to go one step further.

## APPENDIX 1 Hardware Setup Details

There is a number of ways to connect your PC and your AV components. If you ordered the hardware bundle, all the cables needed for the "Wireless Connection" are included for RCA and SCART plugs. Visual information is given in the Quick Start guide; please refer to it while reading this section.

Most PCs include audio output but TV connection is sometimes an option. If your PC does not have TV output, mediaCTRL Center can still be used. You may also contact your PC manufacturer or local delaer for more information about upgrading the machine with a secondary output.

In most cases, the "Line Out" output on your PC will be a 3.5 mm stereo female jack plug. Follow the instructions from your PC manufacturer to locate the "Line Out" plug.

Depending on your hardware, the "TV output" output on your PC can be:

- A female RCA jack (often yellow). This is quite uncommon, though.
- An S-Video output (4-pin). This output can be used as composite RCA output (the "S-Video to Composite" adapter comes with your video card or computer)
- A mixed output (7-pin, S-Video compatible). This output can either be used as S-Video output (plugs are physically compatible) or composite RCA output (the adapter is nonstandard and comes with your video card or computer).

Follow the instructions from your PC manufacturer to locate the "TV out" plug.

## 1.1 Direct connection

This configuration assumes that your PC and AV system will be connected through wires, which mean they are probably close to each other (for instance, you have a laptop PC – or your PC is already in your living room).

The image will be displayed on the TV but you can select whether to output sound on your TV or stereo.

<sup>&</sup>quot;AwoX" and "mediaCTRL" are trademarks of AwoX S.A. All rights reserved. Other trademarks cited are the property of their respective owners.

The "Line In" audio inputs are mostly RCA female jacks (or are part of the SCART adaptor if your TV has a SCART input).

The video input on your TV can be composite (yellow RCA) or S-Video. The connection to choose depends on the PC end and the TV end; if possible, select S-Video (better quality). mediaCTRL Center does not rely on any particular connection pattern.

Make your connections. Configure your appliances to select the right input channels. You can now start installing software.

## 1.2 Wireless connection

This option is only available if you have ordered the mediaCTRL Center + AV extender bundle.

This option gives the best experience: no wires, no appliance moves, just plug and play. The 2.4 GHz transmitters only transmit composite video and cannot accept S-Video signals directly. If you only have an S-Video output on your PC, a S-Video to composite adapter is required.

- *1*. Use the included cable to link your PC "Line Out" to the transmitter audio inputs.
- 2. As stated above, a video plug adapter might be necessary. Plug the male yellow RCA jack into the "Video In" plug of the transmitter.
- *3*. The receiver has female RCA jacks for audio and video outputs. Use the triple RCA-to-RCA cable to connect these outputs to the corresponding inputs on your TV and/or amplifier, as you would do with a direct connection.
- 4. Plug the power transformers into the emitter and the receiver. Make sure you have selected the same channel on the transmitter and the receiver (you can switch channels by using the pushbutton on the front of the devices).
- 5. Configure your appliances to select the right input channels. You can now start installing software.

## APPENDIX 2 Troubleshooting

## 2.1 General Considerations

- *1*. Always make sure to troubleshoot one thing at a time.
- 2. If you have any doubts with a wireless connection, try to make a direct connection first.
- *3*. If you can see the AwoX icon in the PC taskbar but get no results, the software is running correctly but there is an issue with the connections and / or setup.
- 4. If your secondary output is not detected, make sure your connections were OK before booting the machine. TV output availability (from the system's point of view) may depend on the connections actually made at boot time.
- 5. If you have problems with colors (output is black and white or blurred) or image output quality or position, the reason is probably with the video standard used for TV output. Make sure your video output standard (PAL, SECAM, NTSC, and variants) is compatible with your TV.
- 6. If you see the same picture on your regular screen and secondary output, you've forgotten to check the "Extend" checkbox for the secondary monitor or your hardware features "duplicate outputs" only. Also try to update your video drivers to the latest version.
- 7. Make sure that your video card supports DirectX 9. All recent cards are OK but some old ones might not have support for this; check with the hardware manufacturer for information and / or updates.

## 2.2 Troubleshooting a "Direct Connection" configuration

Check the following items:

- *1*. Did you locate your plugs correctly?
- 2. Did you select the right inputs on your appliances?
- 3. Are you sure your secondary output is enabled?

<sup>&</sup>quot;AwoX" and "mediaCTRL" are trademarks of AwoX S.A. All rights reserved. Other trademarks cited are the property of their respective owners.

Troubleshooting / Troubleshooting a "Wireless Connection" configuration

## 2.3 Troubleshooting a "Wireless Connection" configuration

If possible, try a direct connection configuration first to know whether the problem comes from the PC side or analog A/V signal transmission side. Also, you can try connecting a proven A/V source (such as a camcorder or digital camera) to the transmitter to isolate the A/V signal transmission side.

The transmitters are powerful enough to work correctly in most households environments. Some particular building techniques can cause signal weakness or perturbation, such as massive concrete. If you encounter this issue, try moving the transmitters around, changing locations and antenna orientations. Each situation is particular.

Wi-Fi and A/V transmitters share the same 2.4 GHz frequency band. This is not an issue since both can be instructed to use different channels within this band. If you suspect issues because of interferences between the two systems (and this can happen), try changing the channels on the A/V transmitters by using the front pushbutton. Other devices such as cordless phones and microwave ovens can also cause interference because they also use the 2.4 GHz frequency band.

## 2.4 Troubleshooting Software

Obscure problems can appear if you use a version of Windows that has strong permission checks ("XP Pro" editions for instance). In this case, make sure the user account you're installing with has local administrators rights for the machine. Also, switching users can cause misbehaviors depending on the particular machine configuration.

If for some reason you need to stop and restart software (remember that mediaCTRL Center can always be minimized through the AwoX Icon left-click-"Hide" popup), you can do so by left-clicking on the AwoX icon and selecting the "Stop/Start" option.

## NOTE FOR WINDOWS XP SP2 USERS:

mediaCTRL Center makes use of network protocols, which might be blocked by the integrated firewall. To ensure proper functionality of mediaCTRL Center, please allow it to access the network protocols by configuring the firewall settings.

#### APPENDIX 3

## Universal Remote Control features

Your mediaCTRL Center remote control can be used as a replacement for the remote controls currently in use with your equipment. Here are the available features and the way to access them.

## 3.1 Device Selection Buttons

VCR1/2: When programmed, tells the remote to control the VCR. This button lights up when you press a valid button in VCR mode.

TV: When programmed, tells the remote to control the TV. This button lights up when you press a valid button in TV mode.

DVD: When programmed, tells the remote to operate the DVD player. This button lights up when you press a valid button in DVD mode.

SAT/CABLE: When programmed, tells the remote to operate the cable or satellite demodulator. This button lights up when you press a valid button in those modes.

ON/OFF: Turns the component you are controlling on or off. When pressed twice within two seconds, all components that are on are turned off (this feature only works with most RCA, GE, and Proscan products). The component keys also light up, one after another, counterclockwise in a circle.

MUTE: When programmed to control a TV or audio receiver, this button reduces that component's volume to its minimum level. Press again to restore the volume.

CH + and CH -: Use to scan up and down through the channels in the current channel list. In the program guide or menu system, use the CH buttons to page up and down a screen at a time.

VOL up and down: When programmed, adjusts the audio volume of your TV or audio receiver.

<sup>&</sup>quot;AwoX" and "mediaCTRL" are trademarks of AwoX S.A. All rights reserved. Other trademarks cited are the property of their respective owners.

MENU: Displays the Main menu. When using the remote control to operate other components, the MENU button might also bring up that componentis menu system.

Digit Buttons (0 - 9): Tune directly to a specific channel. In the menu system, use 1-9 to select menu items, or use 0 to return to the previous menu screen.

Transport Buttons (REVERSE, PLAY, FORWARD, RECORD, STOP, PAUSE): When the remote control is programmed, these buttons control an auxiliary component, such as a VCR or DVD player (when the remote is in the correct mode). If the VCR mode is active, pressing the RECORD button begins recording while watching a program.

## 3.2 Programming the Remote Control

The Media Control Center remote control can be programmed to control most brands of remote controllable components. The remote is already programmed to control most components; it may need to be programmed to control some manufacturers brands.

## **Testing the Remote Control**

To determine whether the universal remote control needs to be programmed, turn a component on, such as a VCR, point the remote at the VCR, and press the VCR button. Then press the ON OFF or CH + and CH - buttons to see if the VCR responds to the remote commands. If not, the remote needs to be programmed. There are two ways to program the remote control: Automatic Code Search or Direct Entry.

## Using Automatic Code Search

The following instructions can be used to program the remote to control many of the components connected to your TV. If you want to exit the automatic code search without programming any of your components, press the CLEAR button until the component button you're trying to program turns off.

1. Turn on the component you want to control (VCR, satellite receiver, etc.)

2. Press and hold the button you want to program. While holding the component button, press and hold ON OFF until all of the component buttons (VCR1/2, TV, DVD, SAT/CABLE) flash. Then, release both buttons.

3. Point the remote at the component, press and release PLAY, then wait five seconds or until the component button you re trying to program stops flashing.

At this point the remote control is searching for the correct code to program, so keep pointing it at the component. If, after five seconds, the component you want to control does not turn off, press and release PLAY again to tell the remote to search the next set of codes. Continue pressing and releasing PLAY until the component turns off or until the all of the component buttons on the remote flash 4 times in unison. If the component has not turned off by the time all the component buttons on the remote control flash 4 times in unison, then the remote cannot control that particular component.

If the component you want to control does turn off:

1. Press and release REVERSE, then wait two seconds. Repeat this step until the component turns back on.

2. To finish, press and hold STOP until the component button you're trying to program on the remote control turns off. This saves the code to that button.

## Using Direct Entry

1. Turn on the component to be programmed.

2. Look up the brand and code number(s) for the component on the code list at the end of this section.

3. On your remote control, press and hold the component button you want to program.

4. While pressing the component button, enter a code from the code list. If all of the component buttons flash 4 times in unison, then the code you've entered is not the right kind of code for that button (see above to see which buttons can be programmed to control the component you want).

5. Release the component button, point the remote at the component and then press ON/OFF to see if the component responds to the remote control commands. If it

doesn't, try pressing the component button and then ON/OFF (or other buttons on the remote) again.

6. If you get no response, repeat these steps using the next code listed for your brand, until the component responds to the remote control commands.

## 3.3 Operating Other Components

Once the remote has been programmed successfully, you are ready to use it to operate your components.

To operate the component:

1. Press the component button (TV, VCR1/2, DVD, SAT/CABLE) to set the remote to control the desired component.

2. Press ON/OFF to turn the component on or off.

3. Use the remote control buttons that apply to that component. The component button on your remote lights up when you press valid buttons while in that component's mode.

Note: Your remote's buttons might operate differently for other components, especially when you're using another component's menu system.

## 3.4 Modes of Operation

Because this universal remote can control several different components (DVD player, VCR, cable box, etc.) it uses operational modes triggered by the component buttons. For example, if you want the remote control to operate the TV, press the TV button to put the remote into TV mode. If you want the remote to operate the VCR, press the VCR button.

The button corresponding to the mode the remote is in lights up when you press any button that works in that mode. For example, if you're in TV mode and you press the

VOL+ button, the TV button lights up. This tells you that the command to increase the volume is being sent to the TV (and not the satellite receiver, for example).

## 3.5 Codes for North American brands

These codes are applicable for North American remote control units and equipment brands.

## **3.5.1** Codes applicable for TV sets

| Admiral       | 1002 | 1097 | 1118 |      |      |      |      |      |      |      |      |      |      |      |      |
|---------------|------|------|------|------|------|------|------|------|------|------|------|------|------|------|------|
| Aiko          | 1015 |      |      |      |      |      |      |      |      |      |      |      |      |      |      |
| Akai          | 1003 |      |      |      |      |      |      |      |      |      |      |      |      |      |      |
| Amtron        | 1026 |      |      |      |      |      |      |      |      |      |      |      |      |      |      |
| Anam National | 1004 | 1026 | 1110 | 1111 | 1112 |      |      |      |      |      |      |      |      |      |      |
| AOC           | 1005 | 1006 | 1007 | 1099 | 1100 | 1113 |      |      |      |      |      |      |      |      |      |
| Apex          | 1140 | 1148 | 1150 | 1161 |      |      |      |      |      |      |      |      |      |      |      |
| Audiovox      | 1026 |      |      |      |      |      |      |      |      |      |      |      |      |      |      |
| Bell & Howell | 1002 | 1029 | 1045 |      |      |      |      |      |      |      |      |      |      |      |      |
| Benq          | 1172 |      |      |      |      |      |      |      |      |      |      |      |      |      |      |
| Broksonic     | 1143 | 1151 |      |      |      |      |      |      |      |      |      |      |      |      |      |
| Celebrity     | 1003 |      |      |      |      |      |      |      |      |      |      |      |      |      |      |
| Centurion     | 1009 |      |      |      |      |      |      |      |      |      |      |      |      |      |      |
| Citizen       | 1005 | 1007 | 1008 | 1015 | 1026 | 1045 | 1063 | 1095 | 1119 |      |      |      |      |      |      |
| Colortyme     | 1005 | 1007 | 1010 |      |      |      |      |      |      |      |      |      |      |      |      |
| Contec/Cony   | 1011 | 1012 | 1013 | 1026 |      |      |      |      |      |      |      |      |      |      |      |
| Craig         | 1026 |      |      |      |      |      |      |      |      |      |      |      |      |      |      |
| Crown         | 1026 | 1038 |      |      |      |      |      |      |      |      |      |      |      |      |      |
| CTX           | 1173 |      |      |      |      |      |      |      |      |      |      |      |      |      |      |
| Curtis Mathes | 1005 | 1007 | 1014 | 1029 | 1045 | 1063 | 1095 | 1119 | 1130 | 1157 |      |      |      |      |      |
| Daewoo        | 1005 | 1006 | 1007 | 1015 | 1016 | 1017 | 1080 | 1095 | 1108 |      |      |      |      |      |      |
| Daytron       | 1005 | 1007 | 1095 |      |      |      |      |      |      |      |      |      |      |      |      |
| Dimensia      | 1130 | 1157 |      |      |      |      |      |      |      |      |      |      |      |      |      |
| Dumont        | 1005 | 1084 |      |      |      |      |      |      |      |      |      |      |      |      |      |
| Electroband   | 1003 |      |      |      |      |      |      |      |      |      |      |      |      |      |      |
| Electrohome   | 1003 | 1004 | 1005 | 1007 | 1018 | 1019 | 1020 |      |      |      |      |      |      |      |      |
| Emerson       | 1005 | 1007 | 1011 | 1021 | 1022 | 1023 | 1024 | 1025 | 1026 | 1027 | 1029 | 1045 | 1078 | 1095 | 1101 |
|               | 1102 | 1109 | 1127 | 1131 | 1138 |      |      |      |      |      |      |      |      |      |      |
| Envision      | 1005 | 1007 |      |      |      |      |      |      |      |      |      |      |      |      |      |
| Fisher        | 1028 | 1029 | 1030 | 1045 | 1103 | 1174 |      |      |      |      |      |      |      |      |      |
| Fujitsu       | 1027 |      |      |      |      |      |      |      |      |      |      |      |      |      |      |
| Funai         | 1026 | 1027 |      |      |      |      |      |      |      |      |      |      |      |      |      |

| GE              | 1000  | 1001 | 1004 | 1005 | 1007 | 1020 | 1031 | 1032 | 1054 | 1104 | 1120 | 1130 | 1132 | 1144 | 1155 |
|-----------------|-------|------|------|------|------|------|------|------|------|------|------|------|------|------|------|
|                 | 1157  | 1158 | 1159 | 1169 |      |      |      |      |      |      |      |      |      |      |      |
| Goldstar        | 1005  | 1006 | 1007 | 1011 | 1018 | 1033 | 1034 | 1035 | 1087 | 1088 | 1095 | 1096 |      |      |      |
| Hallmark        | 1005  | 1007 |      |      |      |      |      |      |      |      |      |      |      |      |      |
| Hisense         | 1141  |      |      |      |      |      |      |      |      |      |      |      |      |      |      |
| Hitachi         | 1005  | 1007 | 1011 | 1012 | 1013 | 1036 | 1037 | 1102 | 1126 | 1134 | 1135 | 1136 | 1137 | 1138 | 1166 |
|                 | 1175  |      |      |      |      |      |      |      |      |      |      |      |      |      |      |
| Infinity        | 1038  |      |      |      |      |      |      |      |      |      |      |      |      |      |      |
| Janeil          | 1098  |      |      |      |      |      |      |      |      |      |      |      |      |      |      |
| JBL             | 1038  |      |      |      |      |      |      |      |      |      |      |      |      |      |      |
| JC Penney       | 1005  | 1006 | 1007 | 1008 | 1012 | 1020 | 1031 | 1032 | 1034 | 1035 | 1044 | 1054 | 1062 | 1063 | 1081 |
| -               | 1095  | 1096 | 1104 | 1130 | 1132 | 1147 | 1157 |      |      |      |      |      |      |      |      |
| Jensen          | 1005  | 1007 |      |      |      |      |      |      |      |      |      |      |      |      |      |
| JVC             | 1011  | 1012 | 1013 | 1032 | 1037 | 1039 | 1089 | 1090 | 1105 | 1127 | 1146 | 1170 |      |      |      |
| Kawasho         | 1003  | 1005 | 1007 |      |      |      |      |      |      |      |      |      |      |      |      |
| Kenwood         | 1005  | 1007 | 1018 |      |      |      |      |      |      |      |      |      |      |      |      |
| Kloss Novabeam  | 1026  | 1040 | 1041 | 1098 |      |      |      |      |      |      |      |      |      |      |      |
| KTV             | 1026  | 1042 | 1095 | 1101 |      |      |      |      |      |      |      |      |      |      |      |
| LG              | 1006  |      |      |      |      |      |      |      |      |      |      |      |      |      |      |
| Loewe           | 1038  |      |      |      |      |      |      |      |      |      |      |      |      |      |      |
| Loaik           | 1002  |      |      |      |      |      |      |      |      |      |      |      |      |      |      |
| Luxman          | 1005  | 1007 |      |      |      |      |      |      |      |      |      |      |      |      |      |
|                 | 1007  | 1029 | 1038 | 1043 | 1044 | 1045 | 1104 | 1116 | 1130 | 1132 | 1147 | 1157 |      |      |      |
| Magnavox        | 1005  | 1007 | 1008 | 1018 | 1038 | 1040 | 1041 | 1046 | 1047 | 1048 | 1055 | 1082 | 1083 | 1124 | 1125 |
|                 | 1139  | 1163 | 1167 |      |      |      |      |      |      |      |      |      |      |      |      |
| Maiestic        | 1002  |      |      |      |      |      |      |      |      |      |      |      |      |      |      |
| Marantz         | 1005  | 1007 | 1036 | 1038 | 1049 |      |      |      |      |      |      |      |      |      |      |
| Menatron        | 1007  | 1036 | 1000 | 1000 | 1010 |      |      |      |      |      |      |      |      |      |      |
| Memorex         | 1002  | 1006 | 1007 | 1029 | 1045 |      |      |      |      |      |      |      |      |      |      |
| MGA             | 1005  | 1006 | 1007 | 1018 | 1020 | 1030 | 1050 | 1051 |      |      |      |      |      |      |      |
| Mitsuhishi      | 1005  | 1006 | 1007 | 1018 | 1020 | 1030 | 1050 | 1051 | 1052 | 1079 | 1164 |      |      |      |      |
| Montgomery Ward | 1002  | 1000 | 1001 | 1010 | 1020 | 1000 | 1000 | 1001 | 1002 | 1010 |      |      |      |      |      |
| Motorola        | 1002  | 1097 |      |      |      |      |      |      |      |      |      |      |      |      |      |
| MTC             | 1005  | 1006 | 1007 | 1063 |      |      |      |      |      |      |      |      |      |      |      |
| Multitech       | 1026  |      |      |      |      |      |      |      |      |      |      |      |      |      |      |
| NAD             | 1007  | 1043 | 1044 | 1106 | 1126 | 1147 |      |      |      |      |      |      |      |      |      |
| NEC             | 1004  | 1005 | 1006 | 1007 | 1010 |      |      |      |      |      |      |      |      |      |      |
| Nikko           | 1007  | 1015 | .000 |      | 1010 |      |      |      |      |      |      |      |      |      |      |
| Οηωα            | 1026  | 1010 |      |      |      |      |      |      |      |      |      |      |      |      |      |
| Ontimus         | 1106  | 1126 |      |      |      |      |      |      |      |      |      |      |      |      |      |
| Optonica        | 1061  | 1097 |      |      |      |      |      |      |      |      |      |      |      |      |      |
| Orion           | 1025  | 1100 |      |      |      |      |      |      |      |      |      |      |      |      |      |
| Panasonic       | 1020  | 1032 | 1038 | 1094 | 1121 | 1128 | 1152 | 1153 | 1168 |      |      |      |      |      |      |
| Philco          | 1004  | 1002 | 1006 | 1007 | 1008 | 1011 | 1018 | 1038 | 1040 | 1041 | 1046 | 1048 |      |      |      |
| Philips         | 1004  | 1005 | 1000 | 1011 | 1019 | 1039 | 1040 | 1021 | 1046 | 1052 | 1054 | 1055 | 1058 | 1178 |      |
| Pioneer         | 1005  | 1007 | 1057 | 1058 | 1050 | 1102 | 1108 | 1126 | 1138 | 1177 | 1004 | 1000 | 1000 | 1110 |      |
| Portland        | 1005  | 1007 | 1007 | 1015 | 1003 | 1102 | 1100 | 1120 | 1100 |      |      |      |      |      |      |
| Price Club      | 1082  | 1000 | 1001 | 1010 | 1030 |      |      |      |      |      |      |      |      |      |      |
| Prima           | 1142  |      |      |      |      |      |      |      |      |      |      |      |      |      |      |
| p nnu           | 11942 |      |      |      |      |      |      |      |      |      |      |      |      |      |      |

| Prism                 | 1032 |      |      |      |      |      |      |      |      |      |      |      |      |      |      |
|-----------------------|------|------|------|------|------|------|------|------|------|------|------|------|------|------|------|
| Proscan               | 1000 | 1001 | 1104 | 1130 | 1132 | 1144 | 1155 | 1157 | 1158 | 1159 |      |      |      |      |      |
| Proton                | 1005 | 1007 | 1011 |      |      |      |      |      |      |      |      |      |      |      |      |
| Quasar                | 1004 | 1032 | 1042 | 1060 | 1121 | 1178 |      |      |      |      |      |      |      |      |      |
| Radio Shack           | 1029 | 1045 | 1130 | 1157 |      |      |      |      |      |      |      |      |      |      |      |
| Radio Shack/Realistic | 1005 | 1007 | 1011 | 1026 | 1029 | 1045 | 1061 | 1095 | 1096 |      |      |      |      |      |      |
| RCA                   | 1000 | 1001 | 1004 | 1005 | 1006 | 1007 | 1018 | 1102 | 1104 | 1108 | 1130 | 1132 | 1138 | 1144 | 1155 |
|                       | 1157 | 1158 | 1159 |      |      |      |      |      |      |      |      |      |      |      |      |
| Realistic             | 1029 | 1045 | 1130 | 1157 |      |      |      |      |      |      |      |      |      |      |      |
| Runco                 | 1084 |      |      |      |      |      |      |      |      |      |      |      |      |      |      |
| Sampo                 | 1005 | 1007 | 1095 | 1096 | 1156 |      |      |      |      |      |      |      |      |      |      |
| Samsung               | 1005 | 1006 | 1007 | 1011 | 1014 | 1018 | 1062 | 1063 | 1064 | 1095 | 1096 | 1114 | 1133 | 1179 |      |
| Sansui                | 1109 | 1149 |      |      |      |      |      |      |      |      |      |      |      |      |      |
| Sanyo                 | 1005 | 1028 | 1029 | 1045 | 1051 | 1065 | 1066 | 1093 | 1103 |      |      |      |      |      |      |
| Scott                 | 1005 | 1007 | 1011 | 1021 | 1025 | 1026 | 1027 |      |      |      |      |      |      |      |      |
| Sears                 | 1005 | 1007 | 1012 | 1013 | 1018 | 1027 | 1028 | 1029 | 1030 | 1039 | 1043 | 1044 | 1045 | 1067 | 1068 |
|                       | 1103 | 1104 | 1107 | 1130 | 1132 | 1147 | 1157 |      |      |      |      |      |      |      |      |
| Sharp                 | 1005 | 1007 | 1011 | 1022 | 1023 | 1061 | 1069 | 1070 | 1071 | 1077 | 1095 | 1097 | 1162 |      |      |
| Signature             | 1002 | 1072 |      |      |      |      |      |      |      |      |      |      |      |      |      |
| Sony                  | 1003 | 1115 | 1122 | 1123 |      |      |      |      |      |      |      |      |      |      |      |
| Soundesign            | 1005 | 1007 | 1008 | 1026 | 1027 |      |      |      |      |      |      |      |      |      |      |
| Starlite              | 1026 |      |      |      |      |      |      |      |      |      |      |      |      |      |      |
| Supre-Macy            | 1098 |      |      |      |      |      |      |      |      |      |      |      |      |      |      |
| Sylvania              | 1005 | 1007 | 1008 | 1018 | 1038 | 1040 | 1041 | 1046 | 1047 | 1048 | 1055 | 1073 | 1092 | 1154 | 1180 |
| Symphonic             | 1024 | 1026 | 1107 |      |      |      |      |      |      |      |      |      |      |      |      |
| Tandy                 | 1097 |      |      |      |      |      |      |      |      |      |      |      |      |      |      |
| Tatung                | 1004 |      |      |      |      |      |      |      |      |      |      |      |      |      |      |
| Technics              | 1032 |      |      |      |      |      |      |      |      |      |      |      |      |      |      |
| Techwood              | 1005 | 1007 | 1032 |      |      |      |      |      |      |      |      |      |      |      |      |
| Teknika               | 1002 | 1005 | 1006 | 1007 | 1008 | 1011 | 1012 | 1013 | 1015 | 1026 | 1027 | 1047 | 1063 | 1094 | 1095 |
|                       | 1121 | 1128 |      |      |      |      |      |      |      |      |      |      |      |      |      |
| Telecaption           | 1074 |      |      |      |      |      |      |      |      |      |      |      |      |      |      |
| Toshiba               | 1029 | 1043 | 1044 | 1045 | 1063 | 1067 | 1074 | 1075 | 1091 | 1092 | 1145 | 1147 | 1160 |      |      |
| Totevision            | 1095 |      |      |      |      |      |      |      |      |      |      |      |      |      |      |
| Universal             | 1031 | 1054 |      |      |      |      |      |      |      |      |      |      |      |      |      |
| Wards                 | 1002 | 1005 | 1006 | 1007 | 1018 | 1021 | 1024 | 1027 | 1031 | 1038 | 1040 | 1041 | 1046 | 1047 | 1054 |
|                       | 1055 | 1061 | 1076 | 1130 | 1157 |      |      |      |      |      |      |      |      |      |      |
| Yamaha                | 1005 | 1006 | 1007 | 1018 |      |      |      |      |      |      |      |      |      |      |      |
| Zenith                | 1002 | 1005 | 1084 | 1085 | 1086 | 1117 | 1171 |      |      |      |      |      |      |      |      |

## **3.5.2** Codes applicable for VCRs

| Admiral       | 2069 | 2005 | 2058 | 2059 | 2060 |      |      |      |      |      |      |      |      |      |      |
|---------------|------|------|------|------|------|------|------|------|------|------|------|------|------|------|------|
| Aiko          | 2024 |      |      |      |      |      |      |      |      |      |      |      |      |      |      |
| Aiwa          | 2023 |      |      |      |      |      |      |      |      |      |      |      |      |      |      |
| Akai          | 2003 | 2004 | 2083 |      |      |      |      |      |      |      |      |      |      |      |      |
| Audiovox      | 2011 |      |      |      |      |      |      |      |      |      |      |      |      |      |      |
| Bell & Howell | 2008 |      |      |      |      |      |      |      |      |      |      |      |      |      |      |
| Broksonic     | 2009 | 2022 |      |      |      |      |      |      |      |      |      |      |      |      |      |
| Calix         | 2011 |      |      |      |      |      |      |      |      |      |      |      |      |      |      |
| Canon         | 2018 | 2019 |      |      |      |      |      |      |      |      |      |      |      |      |      |
| Capehart      | 2017 | 2057 | 2012 | 2013 | 2014 | 2015 | 2016 | 2024 |      |      |      |      |      |      |      |
| Carver        | 2038 | 2104 |      |      |      |      |      |      |      |      |      |      |      |      |      |
| CCE           | 2024 | 2037 | 2020 | 2037 |      |      |      |      |      |      |      |      |      |      |      |
| Citizen       | 2010 | 2011 | 2010 | 2013 | 2015 | 2018 | 2019 | 2021 | 2061 | 2074 | 2107 |      |      |      |      |
| Colortyme     | 2006 | 2016 | 2022 | 2023 | 2024 | 2057 |      |      |      |      |      |      |      |      |      |
| Craig         | 2010 | 2011 |      |      |      |      |      |      |      |      |      |      |      |      |      |
| Curtis Mathes | 2002 | 2006 | 2107 |      |      |      |      |      |      |      |      |      |      |      |      |
| Daewoo        | 2012 | 2014 |      |      |      |      |      |      |      |      |      |      |      |      |      |
| Daytron       | 2057 | 2011 | 2012 | 2018 | 2021 | 2022 | 2023 | 2025 | 2026 | 2027 | 2028 | 2029 | 2040 | 2060 | 2062 |
|               | 2068 | 2070 | 2084 |      |      |      |      |      |      |      |      |      |      |      |      |
| Dimensia      | 2002 | 2074 | 2030 | 2031 |      |      |      |      |      |      |      |      |      |      |      |
| Electrohome   | 2011 | 2025 | 2063 |      |      |      |      |      |      |      |      |      |      |      |      |
| Emerson       | 2003 | 2009 |      |      |      |      |      |      |      |      |      |      |      |      |      |
| Fisher        | 2008 | 2020 |      |      |      |      |      |      |      |      |      |      |      |      |      |
| Fuji          | 2004 | 2018 | 2002 | 2010 | 2018 | 2019 | 2061 | 2064 | 2074 | 2087 | 2088 | 2089 | 2090 | 2091 | 2107 |
| Funai         | 2023 | 2092 |      |      |      |      |      |      |      |      |      |      |      |      |      |
| Garrard       | 2023 | 2015 | 2033 | 2036 |      |      |      |      |      |      |      |      |      |      |      |
| GE            | 2000 | 2001 |      |      |      |      |      |      |      |      |      |      |      |      |      |
| Go Video      | 2073 | 2076 |      |      |      |      |      |      |      |      |      |      |      |      |      |
| Goldstar      | 2006 | 2011 |      |      |      |      |      |      |      |      |      |      |      |      |      |
| Gradiente     | 2023 | 2036 | 2054 | 2058 | 2064 | 2093 | 2094 |      |      |      |      |      |      |      |      |
| Harman Kardon | 2006 | 2104 | 2008 | 2009 | 2010 | 2011 | 2018 | 2019 | 2031 | 2034 | 2035 | 2037 | 2038 | 2054 |      |
| Harwood       | 2037 | 2058 |      |      |      |      |      |      |      |      |      |      |      |      |      |
| Hitachi       | 2034 | 2035 | 2008 | 2015 | 2058 | 2065 | 2077 | 2095 | 2096 |      |      |      |      |      |      |
| JC Penney     | 2006 | 2007 | 2008 | 2013 | 2015 | 2058 | 2065 |      |      |      |      |      |      |      |      |
| Jensen        | 2034 | 2035 |      |      |      |      |      |      |      |      |      |      |      |      |      |
| JVC           | 2006 | 2007 |      |      |      |      |      |      |      |      |      |      |      |      |      |
| Kenwood       | 2006 | 2007 |      |      |      |      |      |      |      |      |      |      |      |      |      |
| KLH           | 2037 |      |      |      |      |      |      |      |      |      |      |      |      |      |      |
| Kodak         | 2011 | 2018 |      |      |      |      |      |      |      |      |      |      |      |      |      |
| LG            | 2011 | 2038 | 2039 | 2053 | 2055 | 2066 | 2097 | 2098 | 2104 | 2108 |      |      |      |      |      |
| Logik         | 2037 | 2008 | 2013 | 2015 | 2018 | 2038 | 2104 |      |      |      |      |      |      |      |      |
| LXI           | 2011 |      |      |      |      |      |      |      |      |      |      |      |      |      |      |
| Magnavox      | 2018 | 2019 | 2011 | 2018 | 2020 | 2023 | 2053 | 2069 | 2109 |      |      |      |      |      |      |
| Marantz       | 2006 | 2007 | 2060 |      |      |      |      |      |      |      |      |      |      |      |      |
| Matsushita    | 2018 | 2054 |      |      |      |      |      |      |      |      |      |      |      |      |      |
| Memorex       | 2008 | 2010 | 2035 | 2040 | 2041 | 2042 | 2060 | 2065 | 2106 |      |      |      |      |      |      |
| MGA           | 2025 | 2040 |      |      |      |      |      |      |      |      |      |      |      |      |      |

| Minolta               | 2034 | 2035 |      |      |      |      |      |      |      |      |      |      |      |      |      |
|-----------------------|------|------|------|------|------|------|------|------|------|------|------|------|------|------|------|
| Mitsubishi            | 2025 | 2034 |      |      |      |      |      |      |      |      |      |      |      |      |      |
| Montgomery Ward       | 2069 | 2023 | 2032 | 2037 |      |      |      |      |      |      |      |      |      |      |      |
| Motorola              | 2018 | 2069 | 2008 | 2013 | 2015 | 2058 | 2065 |      |      |      |      |      |      |      |      |
| MTC                   | 2010 |      |      |      |      |      |      |      |      |      |      |      |      |      |      |
| Multitech             | 2010 | 2013 |      |      |      |      |      |      |      |      |      |      |      |      |      |
| NEC                   | 2006 | 2007 |      |      |      |      |      |      |      |      |      |      |      |      |      |
| Nikko                 | 2011 |      |      |      |      |      |      |      |      |      |      |      |      |      |      |
| Noblex                | 2010 |      |      |      |      |      |      |      |      |      |      |      |      |      |      |
| Olympus               | 2018 | 2056 | 2067 | 2105 |      |      |      |      |      |      |      |      |      |      |      |
| Optimus               | 2011 | 2069 | 2035 | 2054 | 2064 |      |      |      |      |      |      |      |      |      |      |
| Optonica              | 2048 |      |      |      |      |      |      |      |      |      |      |      |      |      |      |
| Panasonic             | 2018 | 2019 | 2038 | 2039 |      |      |      |      |      |      |      |      |      |      |      |
| Pentax                | 2013 | 2034 | 2048 | 2066 | 2104 |      |      |      |      |      |      |      |      |      |      |
| Pentex Research       | 2015 | 2043 | 2065 |      |      |      |      |      |      |      |      |      |      |      |      |
| Philco                | 2018 | 2019 | 2016 | 2057 |      |      |      |      |      |      |      |      |      |      |      |
| Philips               | 2018 | 2038 | 2002 | 2074 | 2087 | 2088 | 2089 | 2090 | 2107 |      |      |      |      |      |      |
| Pioneer               | 2007 | 2034 | 2067 |      |      |      |      |      |      |      |      |      |      |      |      |
| Portland              | 2013 | 2014 | 2069 |      |      |      |      |      |      |      |      |      |      |      |      |
| Proscan               | 2000 | 2001 | 2011 | 2018 | 2019 | 2020 | 2023 | 2025 | 2030 | 2048 |      |      |      |      |      |
| Quasar                | 2018 | 2019 |      |      |      |      |      |      |      |      |      |      |      |      |      |
| Radio Shack           | 2011 | 2048 | 2002 | 2003 | 2010 | 2018 | 2034 | 2035 | 2044 | 2045 | 2046 | 2054 | 2061 | 2064 | 2067 |
|                       | 2071 | 2074 | 2075 | 2078 | 2087 | 2088 | 2089 | 2090 | 2107 |      |      |      |      |      |      |
| Radio Shack/Realistic | 2008 | 2010 | 2011 | 2012 | 2018 | 2019 | 2020 | 2023 | 2025 | 2030 | 2048 | 2069 |      |      |      |
| Radix                 | 2011 |      |      |      |      |      |      |      |      |      |      |      |      |      |      |
| RCA                   | 2000 | 2001 |      |      |      |      |      |      |      |      |      |      |      |      |      |
| Realistic             | 2008 | 2010 | 2012 | 2028 | 2032 | 2059 | 2079 | 2085 |      |      |      |      |      |      |      |
| Ricoh                 | 2072 | 2058 | 2065 |      |      |      |      |      |      |      |      |      |      |      |      |
| Runco                 | 2053 | 2020 | 2080 |      |      |      |      |      |      |      |      |      |      |      |      |
| Samsung               | 2005 | 2010 | 2022 | 2027 | 2029 | 2040 | 2062 |      |      |      |      |      |      |      |      |
| Sansui                | 2007 | 2047 | 2018 | 2020 | 2030 | 2031 | 2034 | 2035 | 2054 |      |      |      |      |      |      |
| Sanyo                 | 2008 | 2010 | 2048 | 2049 | 2069 | 2099 |      |      |      |      |      |      |      |      |      |
| Scott                 | 2009 | 2012 | 2037 | 2050 |      |      |      |      |      |      |      |      |      |      |      |
| Sears                 | 2008 | 2011 |      |      |      |      |      |      |      |      |      |      |      |      |      |
| Sharp                 | 2014 | 2025 | 2072 |      |      |      |      |      |      |      |      |      |      |      |      |
| Shintom               | 2004 | 2035 | 2051 | 2063 | 2086 |      |      |      |      |      |      |      |      |      |      |
| Signature             | 2069 |      |      |      |      |      |      |      |      |      |      |      |      |      |      |
| Singer                | 2018 | 2037 | 2023 | 2038 | 2039 | 2040 | 2066 | 2104 |      |      |      |      |      |      |      |
| Sony                  | 2004 | 2050 |      |      |      |      |      |      |      |      |      |      |      |      |      |
| STS                   | 2018 | 2054 |      |      |      |      |      |      |      |      |      |      |      |      |      |
| Sylvania              | 2018 | 2019 |      |      |      |      |      |      |      |      |      |      |      |      |      |
| Symphonic             | 2023 |      |      |      |      |      |      |      |      |      |      |      |      |      |      |
| Tandy                 | 2008 |      |      |      |      |      |      |      |      |      |      |      |      |      |      |
| Tashiko               | 2011 |      |      |      |      |      |      |      |      |      |      |      |      |      |      |
| Tatung                | 2058 | 2023 | 2052 |      |      |      |      |      |      |      |      |      |      |      |      |
| Teac                  | 2023 | 2058 | 2031 | 2034 | 2040 | 2060 | 2100 | 2101 |      |      |      |      |      |      |      |
| Technics              | 2018 | 2056 |      |      |      |      |      |      |      |      |      |      |      |      |      |
| Teknika               | 2011 | 2018 |      |      |      |      |      |      |      |      |      |      |      |      |      |
| Taabiba               | 2012 | 2030 | 2012 | 2013 |      |      |      |      |      |      |      |      |      |      |      |

| Totevision      | 2010 | 2011 | 2012 | 2013 | 2060 |      |      |      |      |      |      |      |      |      |      |
|-----------------|------|------|------|------|------|------|------|------|------|------|------|------|------|------|------|
| Unitech         | 2010 | 2012 | 2018 | 2020 | 2023 | 2025 | 2034 | 2035 | 2037 | 2048 | 2054 | 2062 | 2069 | 2071 | 2104 |
| Vector Research | 2006 | 2007 | 2037 |      |      |      |      |      |      |      |      |      |      |      |      |
| Video Concepts  | 2006 | 2007 | 2008 | 2015 | 2058 |      |      |      |      |      |      |      |      |      |      |
| Wards           | 2010 | 2011 | 2053 | 2063 | 2072 | 2081 | 2102 | 2103 |      |      |      |      |      |      |      |
| XR-1000         | 2018 | 2023 |      |      |      |      |      |      |      |      |      |      |      |      |      |
| Yamaha          | 2006 | 2007 |      |      |      |      |      |      |      |      |      |      |      |      |      |
| Zenith          | 2004 | 2050 |      |      |      |      |      |      |      |      |      |      |      |      |      |

## 3.5.3 Codes applicable for CDs

| ADC        | 3125 3126 | 3136 |  |  |  |  |  |  |
|------------|-----------|------|--|--|--|--|--|--|
| Aiwa       | 3110 3127 |      |  |  |  |  |  |  |
| Akai       | 3128      |      |  |  |  |  |  |  |
| Denon      | 3130      |      |  |  |  |  |  |  |
| Emerson    | 3111      |      |  |  |  |  |  |  |
| Fisher     | 3112 3133 | 3134 |  |  |  |  |  |  |
| GE         | 3135      |      |  |  |  |  |  |  |
| Hitachi    | 3113      |      |  |  |  |  |  |  |
| JVC        | 3114      |      |  |  |  |  |  |  |
| Kenwood    | 3115 3137 | 3138 |  |  |  |  |  |  |
| Luxman     | 3139      |      |  |  |  |  |  |  |
| Marantz    | 3117      |      |  |  |  |  |  |  |
| MCS        | 3140      |      |  |  |  |  |  |  |
| Mitsubishi | 3141 3142 |      |  |  |  |  |  |  |
| Nakamichi  | 3144 3145 |      |  |  |  |  |  |  |
| NEC        | 3116      |      |  |  |  |  |  |  |
| Onkyo      | 3118 3146 | 3147 |  |  |  |  |  |  |
| Optimus    | 3148 3149 | 3150 |  |  |  |  |  |  |
| Panasonic  | 3119      |      |  |  |  |  |  |  |
| Pioneer    | 3120 3151 |      |  |  |  |  |  |  |
| RCA        | 3132 3159 |      |  |  |  |  |  |  |
| Sanyo      | 3158      |      |  |  |  |  |  |  |
| Sears      | 3129      |      |  |  |  |  |  |  |
| Sherwood   | 3152      |      |  |  |  |  |  |  |
| Sony       | 3121 3131 | 3153 |  |  |  |  |  |  |
| Teac       | 3154 3155 | 3156 |  |  |  |  |  |  |
| Technics   | 3122      |      |  |  |  |  |  |  |
| Toshiba    | 3143      |      |  |  |  |  |  |  |
| Yamaha     | 3123 3124 | 3157 |  |  |  |  |  |  |

## **3.5.4** Codes applicable for DVDs

| Aiwa             | 3004 | 3097 | 3098 | 3099 | 3100 |      |      |      |      |      |      |      |
|------------------|------|------|------|------|------|------|------|------|------|------|------|------|
| Apex             | 3007 | 3008 | 3048 | 3049 |      |      |      |      |      |      |      |      |
| Audiovox         | 3075 |      |      |      |      |      |      |      |      |      |      |      |
| BOSE             | 3089 |      |      |      |      |      |      |      |      |      |      |      |
| Broksonic        | 3009 | 3050 |      |      |      |      |      |      |      |      |      |      |
| Classic          | 3101 |      |      |      |      |      |      |      |      |      |      |      |
| Daewoo           | 3010 | 3079 |      |      |      |      |      |      |      |      |      |      |
| Emerson          | 3011 | 3012 | 3052 |      |      |      |      |      |      |      |      |      |
| Funai            | 3012 | 3093 |      |      |      |      |      |      |      |      |      |      |
| GE               | 3000 | 3013 | 3062 | 3063 |      |      |      |      |      |      |      |      |
| Go Video         | 3040 | 3068 |      |      |      |      |      |      |      |      |      |      |
| GPX              | 3102 |      |      |      |      |      |      |      |      |      |      |      |
| Harman Kardon    | 3065 |      |      |      |      |      |      |      |      |      |      |      |
| Hitachi          | 3014 | 3064 |      |      |      |      |      |      |      |      |      |      |
| JVC              | 3041 | 3066 |      |      |      |      |      |      |      |      |      |      |
| Kenwood          | 3015 | 3084 |      |      |      |      |      |      |      |      |      |      |
| Konka            | 3005 |      |      |      |      |      |      |      |      |      |      |      |
| Koss             | 3051 | 3082 |      |      |      |      |      |      |      |      |      |      |
| Lasonic          | 3038 |      |      |      |      |      |      |      |      |      |      |      |
| Magnavox         | 3002 | 3016 | 3085 |      |      |      |      |      |      |      |      |      |
| Marantz          | 3094 |      |      |      |      |      |      |      |      |      |      | <br> |
| Memorex          | 3017 |      |      |      |      |      |      |      |      |      |      |      |
| Mintek           | 3018 |      |      |      |      |      |      |      |      |      |      |      |
| Mitsubishi       | 3003 | 3081 |      |      |      |      |      |      |      |      |      |      |
| NAD              | 3011 | 3096 |      |      |      |      |      |      |      |      |      |      |
| Nakamichi        | 3095 |      |      |      |      |      |      |      |      |      |      |      |
| Norcent          | 3019 |      |      |      |      |      |      |      |      |      |      |      |
| Onkyo            | 3020 | 3080 |      |      |      |      |      |      |      |      |      |      |
| Oritron          | 3024 |      |      |      |      |      |      |      |      |      |      |      |
| Panasonic        | 3006 | 3021 | 3056 | 3057 |      |      |      |      |      |      |      |      |
| Philips          | 3002 | 3046 | 3077 |      |      |      |      |      |      |      |      |      |
| Pioneer          | 3022 | 3023 |      |      |      |      |      |      |      |      |      |      |
| Proscan          | 3000 | 3062 | 3063 | 3088 |      |      |      |      |      |      |      |      |
| Qwestar          | 3024 |      |      |      |      |      |      |      |      |      |      | <br> |
| RCA              | 3000 | 3025 | 3026 | 3042 | 3060 | 3061 | 3062 | 3063 | 3078 |      |      |      |
| Samsung          | 3027 | 3039 |      |      |      |      |      |      |      |      |      | <br> |
| Sanyo            | 3043 | 3103 |      |      |      |      |      |      |      |      |      |      |
| Sharp            | 3028 | 3047 | 3070 |      |      |      |      |      |      |      |      |      |
| Sherwood         | 3104 |      |      |      |      |      |      |      |      |      |      |      |
| Sony             | 3029 | 3030 | 3031 | 3058 | 3073 |      |      |      |      |      |      | <br> |
| Svlvania         | 3012 | 3059 | 3090 | 0000 | 0010 |      |      |      |      |      |      |      |
| Technics         | 3067 | 5500 | 5550 |      |      |      |      |      |      |      |      |      |
| Techwood         | 3007 |      |      |      |      |      |      |      |      |      |      |      |
| Toshiha          | 2028 | 3074 |      |      |      |      |      |      |      | <br> | <br> |      |
| Vamaha           | 2020 | 3074 |      |      |      |      |      |      |      |      |      |      |
| Tamana<br>Zopith | 3007 | 2045 | 2000 |      |      |      |      |      |      | <br> | <br> | <br> |
| Zenitri          | 3037 | 3045 | 3068 |      |      |      |      |      |      |      |      |      |

| ABC                 | 5003 | 5004 | 5005 | 5007 | 5046 |      |      |      |      |  |  |  |
|---------------------|------|------|------|------|------|------|------|------|------|--|--|--|
| Archer              | 5010 | 5011 |      |      |      |      |      |      |      |  |  |  |
| Cableview           | 5008 |      |      |      |      |      |      |      |      |  |  |  |
| Contec              | 5016 |      |      |      |      |      |      |      |      |  |  |  |
| Eastern             | 5017 |      |      |      |      |      |      |      |      |  |  |  |
| GE                  | 5003 | 5004 |      |      |      |      |      |      |      |  |  |  |
| Gemini              | 5018 | 5019 |      |      |      |      |      |      |      |  |  |  |
| General Instruments | 5004 |      |      |      |      |      |      |      |      |  |  |  |
| Hamlin              | 5020 | 5021 | 5022 | 5027 | 5034 |      |      |      |      |  |  |  |
| Hitachi             | 5004 |      |      |      |      |      |      |      |      |  |  |  |
| Jerrold             | 5004 | 5018 | 5023 | 5024 | 5040 | 5046 |      |      |      |  |  |  |
| Magnavox            | 5025 |      |      |      |      |      |      |      |      |  |  |  |
| Motorola            | 5047 | 5048 | 5049 |      |      |      |      |      |      |  |  |  |
| Movie Time          | 5026 |      |      |      |      |      |      |      |      |  |  |  |
| NEC                 | 5006 |      |      |      |      |      |      |      |      |  |  |  |
| NSC                 | 5026 |      |      |      |      |      |      |      |      |  |  |  |
| Oak                 | 5016 | 5028 |      |      |      |      |      |      |      |  |  |  |
| Panasonic           | 5042 | 5045 |      |      |      |      |      |      |      |  |  |  |
| Philips             | 5012 | 5013 | 5014 | 5015 | 5019 | 5025 | 5029 | 5030 | 5031 |  |  |  |
| Pioneer             | 5032 | 5033 |      |      |      |      |      |      |      |  |  |  |
| Proscan             | 5003 | 5004 |      |      |      |      |      |      |      |  |  |  |
| RCA                 | 5008 | 5041 | 5043 | 5045 |      |      |      |      |      |  |  |  |
| Realistic           | 5010 |      |      |      |      |      |      |      |      |  |  |  |
| Samsung             | 5033 |      |      |      |      |      |      |      |      |  |  |  |
| Scientific Atlanta  | 5007 | 5035 | 5036 | 5037 |      |      |      |      |      |  |  |  |
| Signature           | 5004 |      |      |      |      |      |      |      |      |  |  |  |
| Sprucer             | 5045 |      |      |      |      |      |      |      |      |  |  |  |
| Standard Component  | 5038 | 5039 |      |      |      |      |      |      |      |  |  |  |
| Starcom             | 5018 | 5046 |      |      |      |      |      |      |      |  |  |  |
| Stargate            | 5018 |      |      |      |      |      |      |      |      |  |  |  |
| Tocom               | 5005 | 5023 |      |      |      |      |      |      |      |  |  |  |
| United Cable        | 5046 |      |      |      |      |      |      |      |      |  |  |  |
| Universal           | 5009 | 5010 | 5011 |      |      |      |      |      |      |  |  |  |
| View Star           | 5016 | 5025 | 5026 |      |      |      |      |      |      |  |  |  |
| Zenith              | 5044 |      |      |      |      |      |      |      |      |  |  |  |

## **3.5.5** Codes applicable for Cable Decoders

## **3.5.6** Codes applicable for Satellite Decoders

| RCA        | 5089 |      |  |  |  |  |  |  |  |
|------------|------|------|--|--|--|--|--|--|--|
| Alphastar  | 5068 |      |  |  |  |  |  |  |  |
| Chaparral  | 5050 | 5051 |  |  |  |  |  |  |  |
| Directtv   | 5095 |      |  |  |  |  |  |  |  |
| Dishnet    | 5067 |      |  |  |  |  |  |  |  |
| Drake      | 5052 | 5053 |  |  |  |  |  |  |  |
| Echostar   | 5074 |      |  |  |  |  |  |  |  |
| Express Vu | 5084 |      |  |  |  |  |  |  |  |

| GE                     | 5001 | 5002 | 5086 | 5087 | 5090 | 5091 | 5092 | 5096 |      |      |      |      |  |  |
|------------------------|------|------|------|------|------|------|------|------|------|------|------|------|--|--|
| General Instruments    | 5054 | 5055 | 5056 |      |      |      |      |      |      |      |      |      |  |  |
| Hitachi                | 5070 | 5071 |      |      |      |      |      |      |      |      |      |      |  |  |
| Hughes                 | 5099 |      |      |      |      |      |      |      |      |      |      |      |  |  |
| Hughes Network Systems | 5066 | 5075 |      |      |      |      |      |      |      |      |      |      |  |  |
| JVC                    | 5069 |      |      |      |      |      |      |      |      |      |      |      |  |  |
| Panasonic              | 5064 | 5101 |      |      |      |      |      |      |      |      |      |      |  |  |
| Philips                | 5072 | 5093 |      |      |      |      |      |      |      |      |      |      |  |  |
| Primestar              | 5065 |      |      |      |      |      |      |      |      |      |      |      |  |  |
| Proscan                | 5001 | 5002 | 5086 | 5087 | 5090 | 5091 | 5092 |      |      |      |      |      |  |  |
| RCA                    | 5000 | 5001 | 5002 | 5086 | 5087 | 5088 | 5090 | 5091 | 5092 |      |      |      |  |  |
| Realistic              | 5057 |      |      |      |      |      |      |      |      |      |      |      |  |  |
| Samsung                | 5094 | 5102 |      |      |      |      |      |      |      |      |      |      |  |  |
| Sony                   | 5062 | 5103 |      |      |      |      |      |      |      |      |      |      |  |  |
| Star Choice            | 5085 |      |      |      |      |      |      |      |      |      |      |      |  |  |
| STS1                   | 5058 |      |      |      |      |      |      |      |      |      |      |      |  |  |
| STS3                   | 5059 |      |      |      |      |      |      |      |      |      |      |      |  |  |
| STS4                   | 5060 |      |      |      |      |      |      |      |      |      |      |      |  |  |
| Toshiba                | 5061 | 5063 | 5076 | 5077 | 5078 | 5079 | 5080 | 5081 | 5082 | 5083 | 5098 | 5100 |  |  |
| Uniden                 | 5073 |      |      |      |      |      |      |      |      |      |      |      |  |  |
| Zenith                 | 5097 |      |      |      |      |      |      |      |      |      |      |      |  |  |

## 3.6 Codes for European brands

These codes are applicable for European remote control units and equipment brands.

## **3.6.1** Codes applicable for TV sets

| Admiral            | 1024 | 1115 |      |      |      |      |      |      |      |      |      |      |      |      |      |
|--------------------|------|------|------|------|------|------|------|------|------|------|------|------|------|------|------|
| Aiwa               | 1021 | 1059 |      |      |      |      |      |      |      |      |      |      |      |      |      |
| Akai               | 1039 | 1130 |      |      |      |      |      |      |      |      |      |      |      |      |      |
| Akura              | 1045 | 1131 | 1142 |      |      |      |      |      |      |      |      |      |      |      |      |
| Alba               | 1018 | 1060 | 1100 | 1131 | 1133 | 1171 | 1176 |      |      |      |      |      |      |      |      |
| Amplivision        | 1177 |      |      |      |      |      |      |      |      |      |      |      |      |      |      |
| Amstrad            | 1045 | 1048 | 1100 | 1124 | 1167 | 1171 | 1179 |      |      |      |      |      |      |      |      |
| Anitech            | 1100 | 1111 | 1114 |      |      |      |      |      |      |      |      |      |      |      |      |
| Arc en Ciel        | 1051 |      |      |      |      |      |      |      |      |      |      |      |      |      |      |
| ASA                | 1115 | 1119 | 1152 |      |      |      |      |      |      |      |      |      |      |      |      |
| Asberg             | 1114 |      |      |      |      |      |      |      |      |      |      |      |      |      |      |
| Atlantic           | 1129 |      |      |      |      |      |      |      |      |      |      |      |      |      |      |
| Autovox            | 1054 | 1114 | 1115 | 1129 | 1134 | 1152 |      |      |      |      |      |      |      |      |      |
| Baird              | 1036 | 1057 | 1174 |      |      |      |      |      |      |      |      |      |      |      |      |
| Bang & Olufsen     | 1115 |      |      |      |      |      |      |      |      |      |      |      |      |      |      |
| Barco              | 1056 |      |      |      |      |      |      |      |      |      |      |      |      |      |      |
| Baur               | 1038 | 1054 | 1101 | 1191 | 1193 | 1197 | 1199 |      |      |      |      |      |      |      |      |
| Beko               | 1014 | 1061 | 1170 | 1189 |      |      |      |      |      |      |      |      |      |      |      |
| Blaupunkt          | 1126 | 1128 | 1138 | 1156 | 1197 | 1199 |      |      |      |      |      |      |      |      |      |
| BPL                | 1145 |      |      |      |      |      |      |      |      |      |      |      |      |      |      |
| Brandt             | 1015 | 1026 | 1027 | 1062 | 1160 | 1161 |      |      |      |      |      |      |      |      |      |
| Brionvega          | 1115 |      |      |      |      |      |      |      |      |      |      |      |      |      |      |
| Bruns              | 1032 | 1115 |      |      |      |      |      |      |      |      |      |      |      |      |      |
| BSR                | 1151 |      |      |      |      |      |      |      |      |      |      |      |      |      |      |
| BTC                | 1131 |      |      |      |      |      |      |      |      |      |      |      |      |      |      |
| Bush               | 1016 | 1030 | 1038 | 1044 | 1056 | 1063 | 1064 | 1100 | 1131 | 1133 | 1145 | 1151 | 1168 | 1171 | 1173 |
|                    | 1204 |      |      |      |      |      |      |      |      |      |      |      |      |      |      |
| Cascade            | 1100 |      |      |      |      |      |      |      |      |      |      |      |      |      |      |
| Century            | 1115 |      |      |      |      |      |      |      |      |      |      |      |      |      |      |
| CGE                | 1056 | 1114 |      |      |      |      |      |      |      |      |      |      |      |      |      |
| Cimline            | 1100 | 1133 |      |      |      |      |      |      |      |      |      |      |      |      |      |
| Clatronic          | 1114 | 1170 |      |      |      |      |      |      |      |      |      |      |      |      |      |
| Condor             | 1170 |      |      |      |      |      |      |      |      |      |      |      |      |      |      |
| Contec             | 1100 |      |      |      |      |      |      |      |      |      |      |      |      |      |      |
| Continental Edison | 1026 | 1027 | 1051 | 1160 |      |      |      |      |      |      |      |      |      |      |      |
| Crosley            | 1114 | 1115 |      |      |      |      |      |      |      |      |      |      |      |      |      |
| Crown              | 1100 | 1114 | 1170 | 1172 | 1180 |      |      |      |      |      |      |      |      |      |      |
| Daewoo             | 1022 | 1065 | 1100 | 1173 |      |      |      |      |      |      |      |      |      |      |      |
| Dainichi           | 1028 | 1131 |      |      |      |      |      |      |      |      |      |      |      |      |      |
| Daytron            | 1100 |      |      |      |      |      |      |      |      |      |      |      |      |      |      |
| Decca              | 1030 | 1113 | 1136 | 1137 |      |      |      |      |      |      |      |      |      |      |      |
| Dixi               | 1032 | 1100 |      |      |      |      |      |      |      |      |      |      |      |      |      |
| Dual               | 1054 | 1166 |      |      |      |      |      |      |      |      |      |      |      |      |      |
| Dumont             | 1112 | 1115 | 1119 | 1152 |      |      |      |      |      |      |      |      |      |      |      |
| Elbe               | 1140 |      |      |      |      |      |      |      |      |      |      |      |      |      |      |
| Elin               | 1055 | 1119 |      |      |      |      |      |      |      |      |      |      |      |      |      |
|                    |      |      |      |      |      |      |      |      |      |      |      |      |      |      |      |

| Elta        | 1100  |      |      |      |      |      |      |      |      |      |      |      |      |      |      |
|-------------|-------|------|------|------|------|------|------|------|------|------|------|------|------|------|------|
| Emerson     | 1115  |      |      |      |      |      |      |      |      |      |      |      |      |      |      |
| Erres       | 1102  |      |      |      |      |      |      |      |      |      |      |      |      |      |      |
| Europhon    | 1034  |      |      |      |      |      |      |      |      |      |      |      |      |      |      |
| Expert      | 1129  |      |      |      |      |      |      |      |      |      |      |      |      |      |      |
| Ferguson    | 1019  | 1036 | 1125 | 1146 | 1161 |      |      |      |      |      |      |      |      |      |      |
| Fidelity    | 1044  | 1054 |      |      |      |      |      |      |      |      |      |      |      |      |      |
| Finlandia   | 1044  | 1130 |      |      |      |      |      |      |      |      |      |      |      |      |      |
| Finlux      | 1112  | 1113 | 1115 | 1119 | 1120 | 1152 |      |      |      |      |      |      |      |      |      |
| Firstline   | 1100  | 1133 | 1151 | 1157 | 1196 |      |      |      |      |      |      |      |      |      |      |
| Fisher      | 1054  | 1119 | 1130 | 1154 | 1170 | 1200 |      |      |      |      |      |      |      |      |      |
| Formenti    | 1056  | 1115 |      |      |      |      |      |      |      |      |      |      |      |      |      |
| Frontech    | 1024  | 1044 | 1047 | 1142 |      |      |      |      |      |      |      |      |      |      |      |
| Fujitsu     | 1113  | 1129 |      |      |      |      |      |      |      |      |      |      |      |      |      |
| Funai       | 1142  | 1151 | 1154 |      |      |      |      |      |      |      |      |      |      |      |      |
| GBC         | 1056  |      |      |      |      |      |      |      |      |      |      |      |      |      |      |
| GEC         | 1057  | 1106 | 1113 |      |      |      |      |      |      |      |      |      |      |      |      |
| Geloso      | 1100  |      |      |      |      |      |      |      |      |      |      |      |      |      |      |
| Genexxa     | 1024  | 1131 |      |      |      |      |      |      |      |      |      |      |      |      |      |
| GoldStar    | 1044  | 1084 | 1149 |      |      |      |      |      |      |      |      |      |      |      |      |
| Goodmans    | 1036  | 1113 | 1133 | 1139 | 1155 | 1171 | 1173 |      |      |      |      |      |      |      |      |
| Gorenje     | 1170  |      |      |      |      |      |      |      |      |      |      |      |      |      |      |
| GPM         | 1131  |      |      |      |      |      |      |      |      |      |      |      |      |      |      |
| Graetz      | 1024  | 1057 |      |      |      |      |      |      |      |      |      |      |      |      |      |
| Granada     | 1039  | 1044 | 1108 | 1113 | 1130 | 1163 |      |      |      |      |      |      |      |      |      |
| Grandin     | 1145  |      |      |      |      |      |      |      |      |      |      |      |      |      |      |
| Grundig     | 1001  | 1049 | 1098 | 1112 | 1126 | 1128 | 1134 | 1197 | 1199 |      |      |      |      |      |      |
| Hanseatic   | 1054  | 1182 | 1201 |      |      |      |      |      |      |      |      |      |      |      |      |
| Harwood     | 1139  |      |      |      |      |      |      |      |      |      |      |      |      |      |      |
| НСМ         | 1100  | 1145 | 1179 |      |      |      |      |      |      |      |      |      |      |      |      |
| Hinari      | 1100  | 1131 | 1133 | 1178 |      |      |      |      |      |      |      |      |      |      |      |
| Hisawa      | 1145  | 1177 | 1186 |      |      |      |      |      |      |      |      |      |      |      |      |
| Hitachi     | 1013  | 1024 | 1026 | 1027 | 1038 | 1040 | 1044 | 1055 | 1057 | 1066 | 1083 | 1084 | 1106 | 1107 | 1120 |
|             | 1132  | 1185 | 1202 |      |      |      |      |      |      |      |      |      |      |      |      |
| Huanvu      | 1173  |      |      |      |      |      |      |      |      |      |      |      |      |      |      |
| ICE         | 1142  | 1171 |      |      |      |      |      |      |      |      |      |      |      |      |      |
| Imperial    | 1056  | 1114 | 1170 | 1180 |      |      |      |      |      |      |      |      |      |      |      |
| Indesit     | 1134  |      |      |      |      |      |      |      |      |      |      |      |      |      |      |
| Inno Hit    | 1113  | 1194 |      |      |      |      |      |      |      |      |      |      |      |      |      |
| Interbuy    | 1111  |      |      |      |      |      |      |      |      |      |      |      |      |      |      |
| Interfunk   | 1024  | 1051 | 1057 | 1193 |      |      |      |      |      |      |      |      |      |      |      |
| Intervision | 1023  | 1111 | 1142 |      |      |      |      |      |      |      |      |      |      |      |      |
| ITC         | 1056  |      |      |      |      |      |      |      |      |      |      |      |      |      |      |
| ITS         | 1171  |      |      |      |      |      |      |      |      |      |      |      |      |      |      |
|             | 1024  | 1039 | 1054 | 1055 | 1057 | 1174 |      |      |      |      |      |      |      |      |      |
| JVC         | 1010  | 1068 | 1109 | 1118 | 1125 | 1127 | 1164 | 1165 | 1171 |      |      |      |      |      |      |
| Kaisui      | 1100  | 1131 | 1145 |      | .120 | 1121 |      |      |      |      |      |      |      |      |      |
| Kansch      | 1024  | 1057 | 1110 | 1170 |      |      |      |      |      |      |      |      |      |      |      |
| , capoori   | 102-1 | 1001 | 1110 | 1120 |      |      |      |      |      |      |      |      |      |      |      |

| Kathrein      | 1201 |      |      |      |      |      |      |      |      |      |      |      |      |      |      |
|---------------|------|------|------|------|------|------|------|------|------|------|------|------|------|------|------|
| Kendo         | 1133 |      |      |      |      |      |      |      |      |      |      |      |      |      |      |
| Kennedy       | 1056 |      |      |      |      |      |      |      |      |      |      |      |      |      |      |
| Kneissel      | 1140 | 1184 |      |      |      |      |      |      |      |      |      |      |      |      |      |
| Korting       | 1115 | 1147 |      |      |      |      |      |      |      |      |      |      |      |      |      |
| Lenco         | 1119 |      |      |      |      |      |      |      |      |      |      |      |      |      |      |
| LG            | 1009 | 1069 |      |      |      |      |      |      |      |      |      |      |      |      |      |
| Loewe         | 1006 | 1070 | 1115 | 1148 | 1193 |      |      |      |      |      |      |      |      |      |      |
| Luma          | 1044 | 1129 |      |      |      |      |      |      |      |      |      |      |      |      |      |
| Luxor         | 1025 | 1038 | 1040 | 1041 | 1044 | 1134 | 1174 |      |      |      |      |      |      |      |      |
| M Electronic  | 1024 | 1100 | 1110 | 1111 | 1119 | 1120 | 1146 | 1173 | 1188 |      |      |      |      |      |      |
| Magnadyne     | 1023 | 1054 | 1115 |      |      |      |      |      |      |      |      |      |      |      |      |
| Magnafon      | 1023 | 1034 | 1114 |      |      |      |      |      |      |      |      |      |      |      |      |
| Marantz       | 1201 |      |      |      |      |      |      |      |      |      |      |      |      |      |      |
| Matsui        | 1030 | 1044 | 1049 | 1054 | 1100 | 1105 | 1113 | 1124 | 1130 | 1133 | 1141 | 1151 | 1167 | 1168 | 1171 |
| Memorex       | 1100 |      | 1000 |      |      |      |      |      |      |      |      |      |      |      |      |
| Metz          | 1115 | 1169 | 1197 |      |      |      |      |      |      |      |      |      |      |      |      |
| Minerva       | 1049 | 1112 | 1134 | 1197 | 1199 |      |      |      |      |      |      |      |      |      |      |
| Minoka        | 1045 | 1179 |      |      |      |      |      |      |      |      |      |      |      |      |      |
| Mitsubishi    | 1012 | 1071 | 1104 | 1115 | 1121 | 1134 | 1167 | 1193 | 1197 |      |      |      |      |      |      |
| Mivar         | 1149 | 1150 | 1194 |      |      |      |      |      |      |      |      |      |      |      |      |
| MTC           | 1038 | 1193 |      |      |      |      |      |      |      |      |      |      |      |      |      |
| Multitech     | 1023 | 1044 | 1100 | 1114 |      |      |      |      |      |      |      |      |      |      |      |
| Murphy        | 1119 |      |      |      |      |      |      |      |      |      |      |      |      |      |      |
| National      | 1134 |      |      |      |      |      |      |      |      |      |      |      |      |      |      |
| NEC           | 1123 |      |      |      |      |      |      |      |      |      |      |      |      |      |      |
| Neckermann    | 1038 | 1044 | 1115 | 1126 | 1191 | 1199 | 1201 |      |      |      |      |      |      |      |      |
| NEI           | 1047 | 1162 |      |      |      |      |      |      |      |      |      |      |      |      |      |
| Nikkai        | 1105 | 1113 | 1131 | 1142 | 1162 |      |      |      |      |      |      |      |      |      |      |
| Nokia         | 1055 | 1174 | 1188 |      |      |      |      |      |      |      |      |      |      |      |      |
| Oceanic       | 1024 | 1028 |      |      |      |      |      |      |      |      |      |      |      |      |      |
| Onwa          | 1048 |      |      |      |      |      |      |      |      |      |      |      |      |      |      |
| Orion         | 1008 | 1054 | 1093 | 1133 | 1151 | 1157 | 1168 |      |      |      |      |      |      |      |      |
| Osaki         | 1113 | 1131 | 1139 | 1142 | 1179 |      |      |      |      |      |      |      |      |      |      |
| Oso           | 1131 |      |      |      |      |      |      |      |      |      |      |      |      |      |      |
| Osume         | 1113 | 1122 |      |      |      |      |      |      |      |      |      |      |      |      |      |
| Otake         | 1155 |      |      |      |      |      |      |      |      |      |      |      |      |      |      |
| Otto Versand  | 1036 | 1038 | 1056 | 1101 | 1126 | 1133 | 1191 | 1193 | 1197 | 1199 | 1201 |      |      |      |      |
| Palladium     | 1044 | 1170 | 1180 |      |      |      |      |      |      |      |      |      |      |      |      |
| Panasonic     | 1004 | 1024 | 1057 | 1072 | 1091 | 1134 | 1138 | 1143 | 1169 | 1203 | 1205 |      |      |      |      |
| Pathe Cinema  | 1056 |      |      |      |      |      |      |      |      |      |      |      |      |      |      |
| Pathe Marconi | 1026 | 1027 | 1051 | 1160 |      |      |      |      |      |      |      |      |      |      |      |
| Philco        | 1056 | 1114 | 1115 |      |      |      |      |      |      |      |      |      |      |      |      |
| Philips       | 1073 | 1102 | 1103 | 1106 | 1115 | 1158 | 1159 | 1173 | 1199 | 1201 |      |      |      |      |      |
| Phoenix       | 1115 |      |      |      |      |      |      |      |      |      |      |      |      |      |      |
| Phonola       | 1102 | 1103 | 1115 |      |      |      |      |      |      |      |      |      |      |      |      |
| Pioneer       | 1024 | 1084 | 1085 | 1146 |      |      |      |      |      |      |      |      |      |      |      |
| Profex        | 1044 | 1100 | 1114 |      |      |      |      |      |      |      |      |      |      |      |      |
| Proline       | 1157 |      |      |      |      |      |      |      |      |      |      |      |      |      |      |

| Protech       | 1023 | 1047 | 1056 | 1100 | 1142 | 1162 | 1180 |      |      |      |      |      |  |  |
|---------------|------|------|------|------|------|------|------|------|------|------|------|------|--|--|
| Pye           | 1074 | 1102 |      |      |      |      |      |      |      |      |      |      |  |  |
| Quelle        | 1054 | 1056 | 1101 | 1112 | 1119 | 1152 | 1191 | 1193 | 1197 | 1199 |      |      |  |  |
| Radiola       | 1102 | 1158 |      |      |      |      |      |      |      |      |      |      |  |  |
| Radiomarelli  | 1115 |      |      |      |      |      |      |      |      |      |      |      |  |  |
| Rediffusion   | 1039 |      |      |      |      |      |      |      |      |      |      |      |  |  |
| Rex           | 1024 | 1129 | 1140 | 1142 |      |      |      |      |      |      |      |      |  |  |
| RFT           | 1032 | 1115 | 1182 |      |      |      |      |      |      |      |      |      |  |  |
| Roadstar      | 1100 | 1131 | 1142 | 1180 |      |      |      |      |      |      |      |      |  |  |
| Saba          | 1017 | 1024 | 1026 | 1027 | 1036 | 1051 | 1057 | 1115 | 1146 | 1153 | 1161 | 1164 |  |  |
| Saisho        | 1047 | 1054 | 1100 | 1104 | 1124 | 1133 | 1141 | 1142 | 1167 |      |      |      |  |  |
| Salora        | 1024 | 1025 | 1038 | 1040 | 1044 | 1055 | 1187 |      |      |      |      |      |  |  |
| Sambers       | 1023 | 1034 | 1114 | 1194 |      |      |      |      |      |      |      |      |  |  |
| Samsung       | 1007 | 1050 | 1075 | 1099 | 1100 | 1116 | 1142 | 1149 | 1170 | 1194 | 1201 |      |  |  |
| Sanyo         | 1020 | 1052 | 1108 | 1113 | 1119 | 1122 | 1130 | 1163 | 1174 |      |      |      |  |  |
| SBR           | 1102 | 1103 | 1106 |      |      |      |      |      |      |      |      |      |  |  |
| Schaub Lorenz | 1057 |      |      |      |      |      |      |      |      |      |      |      |  |  |
| Schneider     | 1054 | 1103 | 1110 | 1131 | 1154 | 1158 | 1166 | 1171 | 1175 |      |      |      |  |  |
| SEG           | 1032 | 1056 | 1114 | 1142 |      |      |      |      |      |      |      |      |  |  |
| SEI           | 1023 | 1054 | 1101 | 1115 | 1124 | 1151 |      |      |      |      |      |      |  |  |
| Seleco        | 1024 | 1129 | 1140 |      |      |      |      |      |      |      |      |      |  |  |
| Sentra        | 1105 |      |      |      |      |      |      |      |      |      |      |      |  |  |
| Sharp         | 1005 | 1076 | 1117 |      |      |      |      |      |      |      |      |      |  |  |
| Shorai        | 1151 |      |      |      |      |      |      |      |      |      |      |      |  |  |
| Siarem        | 1023 | 1115 |      |      |      |      |      |      |      |      |      |      |  |  |
| Siemens       | 1122 | 1126 | 1128 | 1174 | 1197 | 1199 |      |      |      |      |      |      |  |  |
| Singer        | 1115 |      |      |      |      |      |      |      |      |      |      |      |  |  |
| Sinudyne      | 1023 | 1032 | 1054 | 1101 | 1115 | 1124 | 1133 |      |      |      |      |      |  |  |
| Skantic       | 1040 | 1041 |      |      |      |      |      |      |      |      |      |      |  |  |
| Solavox       | 1024 | 1039 |      |      |      |      |      |      |      |      |      |      |  |  |
| Sonitron      | 1130 |      |      |      |      |      |      |      |      |      |      |      |  |  |
| Sonoko        | 1100 |      |      |      |      |      |      |      |      |      |      |      |  |  |
| Sonolor       | 1024 | 1028 | 1130 |      |      |      |      |      |      |      |      |      |  |  |
| Sony          | 1003 | 1101 | 1191 |      |      |      |      |      |      |      |      |      |  |  |
| Stern         | 1024 | 1129 | 1140 |      |      |      |      |      |      |      |      |      |  |  |
| Sunkai        | 1133 | 1151 | 1157 | 1168 |      |      |      |      |      |      |      |      |  |  |
| Susumu        | 1131 |      |      |      |      |      |      |      |      |      |      |      |  |  |
| Tandberg      | 1152 |      |      |      |      |      |      |      |      |      |      |      |  |  |
| Tandy         | 1024 | 1031 | 1113 | 1131 |      |      |      |      |      |      |      |      |  |  |
| Tashiko       | 1044 | 1106 |      |      |      |      |      |      |      |      |      |      |  |  |
| Tatung        | 1113 | 1136 | 1137 |      |      |      |      |      |      |      |      |      |  |  |
| Tec           | 1056 |      |      |      |      |      |      |      |      |      |      |      |  |  |
| Technics      | 1138 | 1203 |      |      |      |      |      |      |      |      |      |      |  |  |
| TechniSat     | 1032 |      |      |      |      |      |      |      |      |      |      |      |  |  |
| Teleavia      | 1036 | 1051 | 1160 |      |      |      |      |      |      |      |      |      |  |  |
| Telefunken    | 1036 | 1051 | 1077 | 1084 | 1086 | 1089 | 1097 | 1161 |      |      |      |      |  |  |
| Teletech      | 1100 |      |      |      |      |      |      |      |      |      |      |      |  |  |
| Teleton       | 1038 | 1044 | 1129 |      |      |      |      |      |      |      |      |      |  |  |
| Tensai        | 1119 | 1131 | 1151 | 1155 |      |      |      |      |      |      |      |      |  |  |

| Texet      | 1131 |      |      |      |      |      |      |      |      |      |      |      |      |      |      |
|------------|------|------|------|------|------|------|------|------|------|------|------|------|------|------|------|
| Thomson    | 1000 | 1002 | 1026 | 1027 | 1036 | 1038 | 1051 | 1078 | 1082 | 1084 | 1087 | 1088 | 1092 | 1095 | 1134 |
|            | 1146 | 1153 | 1160 |      |      |      |      |      |      |      |      |      |      |      |      |
| Thorn      | 1036 | 1090 | 1105 | 1113 | 1119 | 1125 | 1127 | 1144 | 1191 | 1193 | 1197 | 1198 |      |      |      |
| Toshiba    | 1011 | 1079 | 1080 | 1094 | 1105 | 1112 | 1135 | 1192 | 1198 |      |      |      |      |      |      |
| Towada     | 1056 |      |      |      |      |      |      |      |      |      |      |      |      |      |      |
| Triumph    | 1124 | 1135 |      |      |      |      |      |      |      |      |      |      |      |      |      |
| Uher       | 1129 | 1154 |      |      |      |      |      |      |      |      |      |      |      |      |      |
| Ultra      | 1127 |      |      |      |      |      |      |      |      |      |      |      |      |      |      |
| Ultravox   | 1023 | 1039 |      |      |      |      |      |      |      |      |      |      |      |      |      |
| Universum  | 1056 | 1119 | 1120 | 1142 | 1170 | 1181 | 1190 | 1197 |      |      |      |      |      |      |      |
| Voxson     | 1024 | 1115 |      |      |      |      |      |      |      |      |      |      |      |      |      |
| Waltham    | 1040 |      |      |      |      |      |      |      |      |      |      |      |      |      |      |
| Watt Radio | 1023 | 1034 | 1054 | 1056 |      |      |      |      |      |      |      |      |      |      |      |
| Wega       | 1115 |      |      |      |      |      |      |      |      |      |      |      |      |      |      |
| Yoko       | 1047 | 1142 |      |      |      |      |      |      |      |      |      |      |      |      |      |
| Zanussi    | 1044 | 1129 |      |      |      |      |      |      |      |      |      |      |      |      |      |
| JVC        | 1067 |      |      |      |      |      |      |      |      |      |      |      |      |      |      |

### 3.6.2 Codes applicable for projectors

|  |  | Hitachi | 1058 |  |  |  |  |  |  |  |  |  |  |  |  |  |
|--|--|---------|------|--|--|--|--|--|--|--|--|--|--|--|--|--|
|--|--|---------|------|--|--|--|--|--|--|--|--|--|--|--|--|--|

#### **3.6.3** Codes applicable for LCD TVs

|  | Sharp 10 | 081 |  |  |  |  |  |  |  |  |  |  |  |  |  |
|--|----------|-----|--|--|--|--|--|--|--|--|--|--|--|--|--|
|--|----------|-----|--|--|--|--|--|--|--|--|--|--|--|--|--|

### 3.6.4 Codes applicable for VCRs

| Aiwa       | 2065 | 2072 | 2074 | 2089 | 2094 | 2095 |      |      |      |      |      |      |      |      |      |
|------------|------|------|------|------|------|------|------|------|------|------|------|------|------|------|------|
| Akai       | 2021 | 2022 | 2033 | 2034 | 2049 | 2050 | 2068 | 2074 | 2090 | 2095 |      |      |      |      |      |
| Akura      | 2074 | 2081 |      |      |      |      |      |      |      |      |      |      |      |      |      |
| Alba       | 2009 | 2042 | 2048 | 2051 | 2059 | 2060 | 2065 | 2068 | 2081 | 2087 | 2090 | 2092 | 2093 | 2094 | 2095 |
| Ambassador | 2009 | 2068 |      |      |      |      |      |      |      |      |      |      |      |      |      |
| Amstrad    | 2048 | 2057 | 2058 | 2065 | 2081 | 2087 |      |      |      |      |      |      |      |      |      |
| Anitech    | 2081 |      |      |      |      |      |      |      |      |      |      |      |      |      |      |
| Ansonic    | 2066 |      |      |      |      |      |      |      |      |      |      |      |      |      |      |
| ASA        | 2028 | 2072 |      |      |      |      |      |      |      |      |      |      |      |      |      |
| Audiosonic | 2087 |      |      |      |      |      |      |      |      |      |      |      |      |      |      |
| AudioTon   | 2068 |      |      |      |      |      |      |      |      |      |      |      |      |      |      |
| Baird      | 2031 | 2065 | 2074 | 2082 | 2087 |      |      |      |      |      |      |      |      |      |      |
| Blaupunkt  | 2002 | 2004 | 2008 | 2039 | 2044 | 2045 | 2067 | 2071 | 2083 | 2085 |      |      |      |      |      |
| Brandt     | 2037 | 2055 | 2074 | 2091 | 2098 |      |      |      |      |      |      |      |      |      |      |
| Bush       | 2042 | 2048 | 2051 | 2059 | 2060 | 2065 | 2081 | 2087 | 2088 | 2090 | 2092 | 2093 | 2094 | 2095 |      |
| Carrefour  | 2077 |      |      |      |      |      |      |      |      |      |      |      |      |      |      |
| Casio      | 2065 |      |      |      |      |      |      |      |      |      |      |      |      |      |      |
| Cathay     | 2087 |      |      |      |      |      |      |      |      |      |      |      |      |      |      |
| CGE        | 2065 | 2074 |      |      |      |      |      |      |      |      |      |      |      |      |      |
| Cimline    | 2081 |      |      |      |      |      |      |      |      |      |      |      |      |      |      |
| Clatronic  | 2009 | 2068 | 2081 |      |      |      |      |      |      |      |      |      |      |      |      |
| Condor     | 2009 | 2068 | 2087 |      |      |      |      |      |      |      |      |      |      |      |      |
| Crown      | 2009 | 2048 | 2068 | 2081 | 2087 |      |      |      |      |      |      |      |      |      |      |
| Cyrus      | 2028 |      |      |      |      |      |      |      |      |      |      |      |      |      |      |
| Daewoo     | 2009 | 2048 | 2068 | 2077 | 2087 | 2095 |      |      |      |      |      |      |      |      |      |
| Dansai     | 2081 | 2087 |      |      |      |      |      |      |      |      |      |      |      |      |      |
| Daytron    | 2087 |      |      |      |      |      |      |      |      |      |      |      |      |      |      |
| Decca      | 2028 | 2065 | 2074 | 2080 |      |      |      |      |      |      |      |      |      |      |      |
| Denon      | 2015 |      |      |      |      |      |      |      |      |      |      |      |      |      |      |
| Dual       | 2065 | 2074 | 2087 |      |      |      |      |      |      |      |      |      |      |      |      |
| Dumont     | 2028 | 2031 | 2032 | 2065 | 2082 |      |      |      |      |      |      |      |      |      |      |
| Elbe       | 2013 | 2073 | 2087 |      |      |      |      |      |      |      |      |      |      |      |      |
| Elcatech   | 2081 |      |      |      |      |      |      |      |      |      |      |      |      |      |      |
| Elin       | 2086 |      |      |      |      |      |      |      |      |      |      |      |      |      |      |
| Elta       | 2081 | 2087 |      |      |      |      |      |      |      |      |      |      |      |      |      |
| Emerson    | 2077 | 2081 |      |      |      |      |      |      |      |      |      |      |      |      |      |
| ESC        | 2047 | 2048 | 2068 | 2086 | 2087 |      |      |      |      |      |      |      |      |      |      |
| Europhon   | 2068 |      |      |      |      |      |      |      |      |      |      |      |      |      |      |
| Ferguson   | 2029 | 2055 | 2065 | 2074 | 2091 | 2098 |      |      |      |      |      |      |      |      |      |
| Fidelity   | 2065 | 2081 |      |      |      |      |      |      |      |      |      |      |      |      |      |

| Finlandia    | 2028 | 2031 | 2065 | 2075 | 2079 | 2082 |      |      |      |      |      |      |  |  |
|--------------|------|------|------|------|------|------|------|------|------|------|------|------|--|--|
| Finlux       | 2015 | 2028 | 2031 | 2032 | 2065 | 2075 | 2082 |      |      |      |      |      |  |  |
| Firstline    | 2016 | 2042 | 2072 | 2075 | 2076 | 2077 | 2081 | 2088 | 2094 |      |      |      |  |  |
| Fisher       | 2018 | 2019 | 2023 | 2031 | 2068 | 2073 | 2078 | 2082 |      |      |      |      |  |  |
| Frontech     | 2009 | 2068 |      |      |      |      |      |      |      |      |      |      |  |  |
| Fujitsu      | 2065 |      |      |      |      |      |      |      |      |      |      |      |  |  |
| Funai        | 2065 |      |      |      |      |      |      |      |      |      |      |      |  |  |
| GBC          | 2068 |      |      |      |      |      |      |      |      |      |      |      |  |  |
| GEC          | 2028 |      |      |      |      |      |      |      |      |      |      |      |  |  |
| Genexxa      | 2082 |      |      |      |      |      |      |      |      |      |      |      |  |  |
| GoldHand     | 2081 |      |      |      |      |      |      |      |      |      |      |      |  |  |
| GoldStar     | 2043 | 2065 | 2072 |      |      |      |      |      |      |      |      |      |  |  |
| Goodmans     | 2009 | 2024 | 2048 | 2065 | 2068 | 2072 | 2081 | 2086 | 2087 | 2088 | 2094 |      |  |  |
| Graetz       | 2031 | 2047 | 2074 | 2082 | 2086 |      |      |      |      |      |      |      |  |  |
| Granada      | 2018 | 2028 | 2031 | 2065 | 2067 | 2072 | 2075 | 2079 | 2082 | 2086 |      |      |  |  |
| Grandin      | 2065 | 2068 | 2072 | 2081 | 2087 |      |      |      |      |      |      |      |  |  |
| Grundig      | 2002 | 2004 | 2005 | 2008 | 2028 | 2039 | 2041 | 2044 | 2051 | 2067 | 2085 | 2091 |  |  |
| Hanseatic    | 2072 | 2087 |      |      |      |      |      |      |      |      |      |      |  |  |
| Harwood      | 2081 |      |      |      |      |      |      |      |      |      |      |      |  |  |
| HCM          | 2051 | 2081 |      |      |      |      |      |      |      |      |      |      |  |  |
| Hinari       | 2003 | 2047 | 2051 | 2066 | 2074 | 2081 | 2087 | 2088 | 2095 |      |      |      |  |  |
| Hisawa       | 2095 |      |      |      |      |      |      |      |      |      |      |      |  |  |
| Hitachi      | 2003 | 2015 | 2032 | 2036 | 2046 | 2047 | 2065 | 2066 | 2074 | 2075 | 2082 | 2086 |  |  |
| Imperial     | 2065 | 2086 |      |      |      |      |      |      |      |      |      |      |  |  |
| Ingersol     | 2003 | 2066 | 2086 |      |      |      |      |      |      |      |      |      |  |  |
| Inno Hit     | 2068 | 2081 | 2086 | 2087 |      |      |      |      |      |      |      |      |  |  |
| Interbuy     | 2072 | 2081 |      |      |      |      |      |      |      |      |      |      |  |  |
| Interfunk    | 2028 | 2082 |      |      |      |      |      |      |      |      |      |      |  |  |
| Intervision  | 2065 | 2072 | 2087 | 2094 |      |      |      |      |      |      |      |      |  |  |
| Irradio      | 2072 | 2081 |      |      |      |      |      |      |      |      |      |      |  |  |
| ITT          | 2009 | 2018 | 2031 | 2033 | 2047 | 2048 | 2063 | 2074 | 2082 | 2086 |      |      |  |  |
| ITV          | 2068 | 2072 | 2087 |      |      |      |      |      |      |      |      |      |  |  |
| JVC          | 2006 | 2029 | 2040 | 2041 | 2063 | 2074 | 2080 |      |      |      |      |      |  |  |
| Kaisui       | 2081 |      |      |      |      |      |      |      |      |      |      |      |  |  |
| Kendo        | 2033 | 2042 | 2072 | 2081 | 2090 | 2094 |      |      |      |      |      |      |  |  |
| Kenwood      | 2074 |      |      |      |      |      |      |      |      |      |      |      |  |  |
| Kneissel     | 2094 | 2095 |      |      |      |      |      |      |      |      |      |      |  |  |
| Kuba         | 2078 |      |      |      |      |      |      |      |      |      |      |      |  |  |
| Lenco        | 2048 |      |      |      |      |      |      |      |      |      |      |      |  |  |
| LG           | 2065 | 2072 |      |      |      |      |      |      |      |      |      |      |  |  |
| Loewe        | 2003 | 2004 | 2028 |      |      |      |      |      |      |      |      |      |  |  |
| Loewe Opta   | 2066 | 2067 | 2072 | 2083 | 2097 |      |      |      |      |      |      |      |  |  |
| Logik        | 2003 | 2047 | 2066 | 2081 | 2086 |      |      |      |      |      |      |      |  |  |
| Lumatron     | 2087 |      |      |      |      |      |      |      |      |      |      |      |  |  |
| Luxor        | 2016 | 2018 | 2024 | 2031 | 2033 | 2076 | 2078 | 2079 | 2081 | 2082 |      |      |  |  |
| M Electronic | 2013 | 2065 | 2072 |      |      |      |      |      |      |      |      |      |  |  |
| Marantz      | 2002 | 2004 | 2024 | 2028 | 2067 | 2073 |      |      |      |      |      |      |  |  |
| Matsui       | 2003 | 2011 | 2030 | 2038 | 2042 | 2065 | 2066 | 2072 | 2086 | 2094 | 2095 |      |  |  |
| Medion       | 2094 |      |      |      |      |      |      |      |      |      |      |      |  |  |

| M-Electronic  | 2065 | 2072 | 2073 |      |      |      |      |      |      |      |      |      |      |
|---------------|------|------|------|------|------|------|------|------|------|------|------|------|------|
| Memorex       | 2018 | 2031 | 2065 | 2072 | 2078 | 2079 | 2082 |      |      |      |      |      |      |
| Metz          | 2002 | 2004 | 2039 | 2045 | 2067 | 2083 | 2085 | 2097 |      |      |      |      |      |
| Migros        | 2065 |      |      |      |      |      |      |      |      |      |      |      |      |
| Minerva       | 2004 | 2008 | 2039 | 2085 |      |      |      |      |      |      |      |      |      |
| Mitsubishi    | 2016 | 2027 | 2028 | 2076 | 2080 |      |      |      |      |      |      |      |      |
| Multitech     | 2065 | 2068 | 2081 | 2082 |      |      |      |      |      |      |      |      |      |
| Murphy        | 2065 |      |      |      |      |      |      |      |      |      |      |      |      |
| National      | 2083 |      |      |      |      |      |      |      |      |      |      |      |      |
| NEC           | 2013 | 2014 | 2073 | 2074 | 2080 |      |      |      |      |      |      |      |      |
| Neckermann    | 2028 | 2067 | 2074 |      |      |      |      |      |      |      |      |      |      |
| Nesco         | 2065 | 2081 | 2095 |      |      |      |      |      |      |      |      |      |      |
| Nikkai        | 2068 | 2081 | 2087 |      |      |      |      |      |      |      |      |      |      |
| Nokia         | 2018 | 2031 | 2033 | 2047 | 2074 | 2075 | 2079 | 2082 | 2086 | 2087 | 2090 |      |      |
| Nordmende     | 2052 | 2055 | 2063 | 2074 | 2091 | 2099 |      |      |      |      |      |      |      |
| Oceanic       | 2065 | 2074 | 2079 | 2082 |      |      |      |      |      |      |      |      |      |
| Okano         | 2081 | 2087 | 2090 | 2094 |      |      |      |      |      |      |      |      |      |
| Orion         | 2003 | 2011 | 2030 | 2042 | 2059 | 2060 | 2066 | 2092 | 2093 | 2094 | 2095 |      |      |
| Orson         | 2065 |      |      |      |      |      |      |      |      |      |      |      |      |
| Osaki         | 2065 | 2072 | 2081 |      |      |      |      |      |      |      |      |      |      |
| Osume         | 2088 |      |      |      |      |      |      |      |      |      |      |      |      |
| Otake         | 2092 | 2093 |      |      |      |      |      |      |      |      |      |      |      |
| Otto Versand  | 2028 |      |      |      |      |      |      |      |      |      |      |      |      |
| Palladium     | 2004 | 2066 | 2067 | 2072 | 2074 | 2081 | 2086 | 2090 |      |      |      |      |      |
| Panasonic     | 2044 | 2045 | 2083 | 2097 |      |      |      |      |      |      |      |      |      |
| Pathe Cinema  | 2011 | 2066 | 2076 |      |      |      |      |      |      |      |      |      |      |
| Pathe Marconi | 2074 |      |      |      |      |      |      |      |      |      |      |      |      |
| Pentax        | 2015 | 2032 |      |      |      |      |      |      |      |      |      |      |      |
| Perdio        | 2065 |      |      |      |      |      |      |      |      |      |      |      |      |
| Philco        | 2013 | 2073 | 2081 |      |      |      |      |      |      |      |      |      |      |
| Philips       | 2028 | 2063 | 2067 |      |      |      |      |      |      |      |      |      |      |
| Phonola       | 2028 |      |      |      |      |      |      |      |      |      |      |      |      |
| Pioneer       | 2028 | 2046 | 2075 | 2080 |      |      |      |      |      |      |      |      |      |
| Portland      | 2009 | 2068 | 2087 |      |      |      |      |      |      |      |      |      |      |
| Prinz         | 2065 |      |      |      |      |      |      |      |      |      |      |      |      |
| Profex        | 2056 |      |      |      |      |      |      |      |      |      |      |      |      |
| Profi-Tronic  | 2086 |      |      |      |      |      |      |      |      |      |      |      |      |
| Proline       | 2051 | 2065 | 2088 |      |      |      |      |      |      |      |      |      |      |
| Pye           | 2028 |      |      |      |      |      |      |      |      |      |      |      |      |
| Quelle        | 2028 | 2067 |      |      |      |      |      |      |      |      |      |      |      |
| Radiola       | 2028 |      |      |      |      |      |      |      |      |      |      |      | <br> |
| Rex           | 2063 | 2074 |      |      |      |      |      |      |      |      |      |      |      |
| RFT           | 2068 | 2081 |      |      |      |      |      |      |      |      |      |      | <br> |
| Roadstar      | 2047 | 2048 | 2072 | 2081 | 2086 | 2087 |      |      |      |      |      |      |      |
| Saba          | 2040 | 2041 | 2052 | 2055 | 2063 | 2074 | 2091 |      |      |      |      | <br> |      |
| Saisho        | 2003 | 2011 | 2030 | 2038 | 2042 | 2066 | 2094 |      |      |      |      | <br> |      |
| Salora        | 2016 | 2018 | 2033 | 2076 | 2082 |      |      |      |      |      |      | <br> |      |
| Samsung       | 2047 | 2086 | 2096 |      |      |      |      |      |      |      |      |      |      |
| Sanwa         | 2066 |      |      |      |      |      |      |      |      |      |      |      |      |

| Sanyo         | 2018 | 2031 | 2078 | 2079 | 2082 |      |      |      |      |      |      |      |      |      |  |
|---------------|------|------|------|------|------|------|------|------|------|------|------|------|------|------|--|
| SBR           | 2028 |      |      |      |      |      |      |      |      |      |      |      |      |      |  |
| Schaub Lorenz | 2031 | 2065 | 2074 | 2082 |      |      |      |      |      |      |      |      |      |      |  |
| Schneider     | 2028 | 2065 | 2072 | 2081 | 2086 | 2087 |      |      |      |      |      |      |      |      |  |
| SEG           | 2047 | 2056 | 2081 | 2086 | 2087 |      |      |      |      |      |      |      |      |      |  |
| SEI           | 2003 | 2028 |      |      |      |      |      |      |      |      |      |      |      |      |  |
| SEI-Sinudyne  | 2066 |      |      |      |      |      |      |      |      |      |      |      |      |      |  |
| Seleco        | 2068 | 2072 | 2074 |      |      |      |      |      |      |      |      |      |      |      |  |
| Sentra        | 2009 | 2068 | 2081 | 2088 |      |      |      |      |      |      |      |      |      |      |  |
| Sharp         | 2024 | 2079 |      |      |      |      |      |      |      |      |      |      |      |      |  |
| Shintom       | 2031 | 2081 | 2082 |      |      |      |      |      |      |      |      |      |      |      |  |
| Shivaki       | 2072 |      |      |      |      |      |      |      |      |      |      |      |      |      |  |
| Shorai        | 2003 | 2066 |      |      |      |      |      |      |      |      |      |      |      |      |  |
| Siemens       | 2002 | 2004 | 2008 | 2023 | 2028 | 2031 | 2039 | 2067 | 2072 | 2082 | 2085 |      |      |      |  |
| Sinudyne      | 2003 | 2028 | 2066 |      |      |      |      |      |      |      |      |      |      |      |  |
| Solavox       | 2009 |      |      |      |      |      |      |      |      |      |      |      |      |      |  |
| Sonitron      | 2078 |      |      |      |      |      |      |      |      |      |      |      |      |      |  |
| Sonoko        | 2087 |      |      |      |      |      |      |      |      |      |      |      |      |      |  |
| Sonolor       | 2018 | 2024 | 2079 |      |      |      |      |      |      |      |      |      |      |      |  |
| Sontec        | 2072 |      |      |      |      |      |      |      |      |      |      |      |      |      |  |
| Sony          | 2007 | 2010 | 2069 | 2070 | 2071 |      |      |      |      |      |      |      |      |      |  |
| Starlite      | 2072 | 2082 |      |      |      |      |      |      |      |      |      |      |      |      |  |
| Stern         | 2087 |      |      |      |      |      |      |      |      |      |      |      |      |      |  |
| Sunkai        | 2094 |      |      |      |      |      |      |      |      |      |      |      |      |      |  |
| Sunstar       | 2065 |      |      |      |      |      |      |      |      |      |      |      |      |      |  |
| Suntronic     | 2065 |      |      |      |      |      |      |      |      |      |      |      |      |      |  |
| Supra         | 2072 | 2086 |      |      |      |      |      |      |      |      |      |      |      |      |  |
| Symphonic     | 2065 | 2081 |      |      |      |      |      |      |      |      |      |      |      |      |  |
| Tandberg      | 2087 |      |      |      |      |      |      |      |      |      |      |      |      |      |  |
| Tashiko       | 2065 | 2072 | 2079 | 2086 |      |      |      |      |      |      |      |      |      |      |  |
| Tatung        | 2028 | 2065 | 2074 | 2076 | 2079 |      |      |      |      |      |      |      |      |      |  |
| Теас          | 2065 | 2074 | 2087 |      |      |      |      |      |      |      |      |      |      |      |  |
| Tec           | 2009 | 2068 | 2081 | 2087 |      |      |      |      |      |      |      |      |      |      |  |
| Technics      | 2044 |      |      |      |      |      |      |      |      |      |      |      |      |      |  |
| Teleavia      | 2074 |      |      |      |      |      |      |      |      |      |      |      |      |      |  |
| Telefunken    | 2037 | 2055 | 2063 | 2074 | 2091 | 2098 | 2100 |      |      |      |      |      |      |      |  |
| Teletech      | 2081 | 2087 |      |      |      |      |      |      |      |      |      |      |      |      |  |
| Tensai        | 2056 | 2065 | 2066 | 2072 | 2081 |      |      |      |      |      |      |      |      |      |  |
| Thomson       | 2000 | 2001 | 2063 | 2074 | 2091 | 2098 | 2099 |      |      |      |      |      |      |      |  |
| Thorn         | 2011 | 2029 | 2031 | 2072 | 2074 | 2082 |      |      |      |      |      |      |      |      |  |
| Toshiba       | 2016 | 2028 | 2063 | 2074 | 2076 | 2077 |      |      |      |      |      |      |      |      |  |
| Towada        | 2056 | 2081 |      |      |      |      |      |      |      |      |      |      |      |      |  |
| Uher          | 2047 | 2072 | 2086 |      |      |      |      |      |      |      |      |      |      |      |  |
| Ultravox      | 2021 | 2087 |      |      |      |      |      |      |      |      |      |      |      |      |  |
| Unitech       | 2086 |      |      |      |      |      |      |      |      |      |      |      |      |      |  |
| Universum     | 2004 | 2008 | 2021 | 2028 | 2033 | 2039 | 2047 | 2057 | 2065 | 2067 | 2072 | 2085 | 2086 | 2094 |  |
| Yoko          | 2009 | 2047 | 2068 | 2072 | 2081 | 2086 |      |      |      |      |      |      |      |      |  |

## **3.6.5** Codes applicable for CDs

| Aiwa           | 3081 | 3103 |      |      |   |  |  |  |  |  |
|----------------|------|------|------|------|---|--|--|--|--|--|
| Akai           | 3079 | 3084 | 3090 |      |   |  |  |  |  |  |
| Alba           | 3086 | 3096 | 3100 | 3113 | 3 |  |  |  |  |  |
| Arcam          | 3085 |      |      |      |   |  |  |  |  |  |
| Audio Research | 3085 |      |      |      |   |  |  |  |  |  |
| AudioTon       | 3085 |      |      |      |   |  |  |  |  |  |
| Bush           | 3113 |      |      |      |   |  |  |  |  |  |
| Condor         | 3083 |      |      |      |   |  |  |  |  |  |
| Cyrus          | 3085 |      |      |      |   |  |  |  |  |  |
| Denon          | 3072 | 3075 |      |      |   |  |  |  |  |  |
| Dual           | 3089 |      |      |      |   |  |  |  |  |  |
| Eclipse        | 3114 |      |      |      |   |  |  |  |  |  |
| Fisher         | 3087 | 3101 |      |      |   |  |  |  |  |  |
| GoldStar       | 3111 | 3112 |      |      |   |  |  |  |  |  |
| Goodmans       | 3086 | 3112 | 3114 |      |   |  |  |  |  |  |
| Grundig        | 3085 |      |      |      |   |  |  |  |  |  |
| HCM            | 3114 |      |      |      |   |  |  |  |  |  |
| Hitachi        | 3097 |      |      |      |   |  |  |  |  |  |
| Kenwood        | 3073 | 3088 | 3110 | 311  | 5 |  |  |  |  |  |
| Kodak          | 3095 |      |      |      |   |  |  |  |  |  |
| Linn           | 3085 |      |      |      |   |  |  |  |  |  |
| M Electronic   | 3111 |      |      |      |   |  |  |  |  |  |
| Marantz        | 3078 | 3082 | 3085 |      |   |  |  |  |  |  |
| Matsui         | 3085 | 3096 | 3099 | 3112 | 2 |  |  |  |  |  |
| Meridian       | 3085 |      |      |      |   |  |  |  |  |  |
| Micromega      | 3085 |      |      |      |   |  |  |  |  |  |
| Mitsubishi     | 3079 | 3084 |      |      |   |  |  |  |  |  |
| NAD            | 3071 |      |      |      |   |  |  |  |  |  |
| Naim           | 3085 |      |      |      |   |  |  |  |  |  |
| Nikko          | 3086 |      |      |      |   |  |  |  |  |  |
| Panasonic      | 3098 | 3102 |      |      |   |  |  |  |  |  |
| Philips        | 3085 | 3094 | 3095 |      |   |  |  |  |  |  |
| Pioneer        | 3074 | 3105 |      |      |   |  |  |  |  |  |
| Quad           | 3085 |      |      |      |   |  |  |  |  |  |
| Radiotone      | 3113 | 3114 |      |      |   |  |  |  |  |  |
| Revox          | 3085 |      |      |      |   |  |  |  |  |  |
| Roadstar       | 3104 | 3111 |      |      |   |  |  |  |  |  |
| Rotel          | 3085 |      |      |      |   |  |  |  |  |  |
| Sansui         | 3091 | 3108 | 3114 |      |   |  |  |  |  |  |
| Sanyo          | 3087 | 3101 |      |      |   |  |  |  |  |  |
| Schneider      | 3083 | 3113 |      |      |   |  |  |  |  |  |
| Sharp          | 3077 | 3093 |      |      |   |  |  |  |  |  |
| Sherwood       | 3080 | 3089 |      |      |   |  |  |  |  |  |
| Siemens        | 3109 |      |      |      |   |  |  |  |  |  |
| Sony           | 3071 | 3107 |      |      |   |  |  |  |  |  |
| SuperTech      | 3114 |      |      |      |   |  |  |  |  |  |
| Teac           | 3086 |      |      |      |   |  |  |  |  |  |
| Technics       | 3092 | 3098 |      |      |   |  |  |  |  |  |
| Thorens        | 3085 |      |      |      |   |  |  |  |  |  |

"AwoX" and "mediaCTRL" are trademarks of AwoX S.A. All rights reserved. Other trademarks cited are the property of their respective owners.

#### Universal Remote Control features / Codes for European brands

| Toshiba   | 3106 3115 |  |  |  |  |  |  |  |
|-----------|-----------|--|--|--|--|--|--|--|
| Universum | 3085      |  |  |  |  |  |  |  |
| Watson    | 3113      |  |  |  |  |  |  |  |
| Yamaha    | 3076      |  |  |  |  |  |  |  |

| Aiwa       | 3028 | 3043 |      |      |      |      |      |  |  |  |  |
|------------|------|------|------|------|------|------|------|--|--|--|--|
| Akai       | 3006 | 3023 |      |      |      |      |      |  |  |  |  |
| Alba       | 3061 |      |      |      |      |      |      |  |  |  |  |
| Bush       | 3044 |      |      |      |      |      |      |  |  |  |  |
| CyberHome  | 3029 | 3030 |      |      |      |      |      |  |  |  |  |
| Daewoo     | 3060 |      |      |      |      |      |      |  |  |  |  |
| Dansai     | 3031 |      |      |      |      |      |      |  |  |  |  |
| Denon      | 3002 | 3009 | 3042 |      |      |      |      |  |  |  |  |
| Goodmans   | 3062 |      |      |      |      |      |      |  |  |  |  |
| Grundig    | 3041 | 3045 |      |      |      |      |      |  |  |  |  |
| Hitachi    | 3046 |      |      |      |      |      |      |  |  |  |  |
| JVC        | 3016 | 3027 | 3054 |      |      |      |      |  |  |  |  |
| Kenwood    | 3002 | 3005 | 3014 | 3066 |      |      |      |  |  |  |  |
| LG         | 3048 | 3064 |      |      |      |      |      |  |  |  |  |
| Magnavox   | 3010 |      |      |      |      |      |      |  |  |  |  |
| Micromega  | 3021 |      |      |      |      |      |      |  |  |  |  |
| Mitsubishi | 3011 |      |      |      |      |      |      |  |  |  |  |
| Onkyo      | 3010 |      |      |      |      |      |      |  |  |  |  |
| Optimus    | 3020 |      |      |      |      |      |      |  |  |  |  |
| Panasonic  | 3002 | 3009 | 3036 | 3049 | 3065 | 3067 |      |  |  |  |  |
| Philips    | 3010 | 3018 | 3021 | 3024 | 3037 | 3055 |      |  |  |  |  |
| Pioneer    | 3020 | 3022 | 3038 |      |      |      |      |  |  |  |  |
| Samsung    | 3017 | 3050 | 3058 | 3063 |      |      |      |  |  |  |  |
| Sanyo      | 3057 | 3059 |      |      |      |      |      |  |  |  |  |
| Scott      | 3039 |      |      |      |      |      |      |  |  |  |  |
| SEG        | 3040 |      |      |      |      |      |      |  |  |  |  |
| Sharp      | 3051 |      |      |      |      |      |      |  |  |  |  |
| Sony       | 3004 | 3013 | 3047 | 3052 |      |      |      |  |  |  |  |
| Technics   | 3009 |      |      |      |      |      |      |  |  |  |  |
| Thomson    | 3000 | 3001 | 3012 | 3015 | 3019 | 3025 | 3026 |  |  |  |  |
| Toshiba    | 3003 | 3010 | 3053 |      |      |      |      |  |  |  |  |
| Xbox       | 3012 |      |      |      |      |      |      |  |  |  |  |
| Yamaha     | 3009 | 3056 |      |      |      |      |      |  |  |  |  |
| Zenith     | 3010 |      |      |      |      |      |      |  |  |  |  |

## **3.6.6** Codes applicable for DVDs

## 3.6.7 Codes applicable for HTIBs

| 3028 |                                              |                                                                  |                                                                  |                                                                  |                                                                            |      |      |                                                                                                    |                                                                                                    |                                                                                                    |                                                                                                    |                                                                                                    |                                                                                                    |
|------|----------------------------------------------|------------------------------------------------------------------|------------------------------------------------------------------|------------------------------------------------------------------|----------------------------------------------------------------------------|------|------|----------------------------------------------------------------------------------------------------|----------------------------------------------------------------------------------------------------|----------------------------------------------------------------------------------------------------|----------------------------------------------------------------------------------------------------|----------------------------------------------------------------------------------------------------|----------------------------------------------------------------------------------------------------|
| 3042 |                                              |                                                                  |                                                                  |                                                                  |                                                                            |      |      |                                                                                                    |                                                                                                    |                                                                                                    |                                                                                                    |                                                                                                    |                                                                                                    |
| 3066 |                                              |                                                                  |                                                                  |                                                                  |                                                                            |      |      |                                                                                                    |                                                                                                    |                                                                                                    |                                                                                                    |                                                                                                    |                                                                                                    |
| 3064 |                                              |                                                                  |                                                                  |                                                                  |                                                                            |      |      |                                                                                                    |                                                                                                    |                                                                                                    |                                                                                                    |                                                                                                    |                                                                                                    |
| 3067 |                                              |                                                                  |                                                                  |                                                                  |                                                                            |      |      |                                                                                                    |                                                                                                    |                                                                                                    |                                                                                                    |                                                                                                    |                                                                                                    |
| 3059 |                                              |                                                                  |                                                                  |                                                                  |                                                                            |      |      |                                                                                                    |                                                                                                    |                                                                                                    |                                                                                                    |                                                                                                    |                                                                                                    |
|      | 3028<br>3042<br>3066<br>3064<br>3067<br>3059 | 3028        3042        3066        3064        3067        3059 | 3028        3042        3066        3064        3067        3059 | 3028        3042        3066        3064        3067        3059 | 3028          3042          3066          3064          3067          3059 | 3028 | 3028 | 3028       Image: Constraint of the sector of the sector of | 3028       Image: Sector Sector | 3028       Image: Sector Sector | 3028       Image: Sector Sector | 3028       Image: Sector Sector | 3028       Image: Sector Sector |

## 3.6.8 Codes applicable for Portable DVDs

| Panasonic 3034 303 | 035 |  |  |
|--------------------|-----|--|--|
|--------------------|-----|--|--|

### 3.6.9 Codes applicable for Video Laser Discs

| Philips | 3007 | 3008 |  |  |  |  |  |  |  |
|---------|------|------|--|--|--|--|--|--|--|
|         |      |      |  |  |  |  |  |  |  |

## 3.6.10 Codes applicable for Cable Decoders

| Alcatel            | 5025 | 5026 |      |      |      |      |  |  |  |  |  |
|--------------------|------|------|------|------|------|------|--|--|--|--|--|
| BT Cable           | 5004 |      |      |      |      |      |  |  |  |  |  |
| Cabletime          | 5007 | 5010 | 5014 | 5019 | 5021 | 5023 |  |  |  |  |  |
| Filmnet Cablecrypt | 5022 |      |      |      |      |      |  |  |  |  |  |
| France Telecom     | 5024 | 5027 | 5029 |      |      |      |  |  |  |  |  |
| General Instrument | 5020 |      |      |      |      |      |  |  |  |  |  |
| Grundig            | 5013 |      |      |      |      |      |  |  |  |  |  |
| Jerrold            | 5002 | 5008 | 5017 | 5020 |      |      |  |  |  |  |  |
| Macab              | 5024 |      |      |      |      |      |  |  |  |  |  |
| M-Net              | 5022 |      |      |      |      |      |  |  |  |  |  |
| Nokia              | 5015 |      |      |      |      |      |  |  |  |  |  |
| Philips            | 5024 | 5028 | 5029 |      |      |      |  |  |  |  |  |
| Pioneer            | 5005 |      |      |      |      |      |  |  |  |  |  |
| Sagem              | 5016 | 5024 |      |      |      |      |  |  |  |  |  |
| Scientific Atlanta | 5003 | 5009 |      |      |      |      |  |  |  |  |  |
| Tele+1             | 5012 | 5022 |      |      |      |      |  |  |  |  |  |
| Telepiu            | 5022 |      |      |      |      |      |  |  |  |  |  |
| United Cable       | 5002 | 5017 |      |      |      |      |  |  |  |  |  |
| Videoway           | 5006 | 5018 |      |      |      |      |  |  |  |  |  |
| Visiopass          | 5024 | 5029 |      |      |      |      |  |  |  |  |  |
| Westminister Cable | 5004 |      |      |      |      |      |  |  |  |  |  |

## 3.6.11 Codes applicable for Satellite Decoders

| AB Sat          | 5079 |      |      |      |      |      |      |  |  |  |  |
|-----------------|------|------|------|------|------|------|------|--|--|--|--|
| Akai            | 5091 |      |      |      |      |      |      |  |  |  |  |
| Alba            | 5032 | 5063 | 5093 |      |      |      |      |  |  |  |  |
| Allsat          | 5037 | 5043 | 5091 |      |      |      |      |  |  |  |  |
| Alltech         | 5066 |      |      |      |      |      |      |  |  |  |  |
| Alpha           | 5091 |      |      |      |      |      |      |  |  |  |  |
| Altai           | 5052 |      |      |      |      |      |      |  |  |  |  |
| Ampere          | 5052 |      |      |      |      |      |      |  |  |  |  |
| Amstrad         | 5035 | 5046 | 5052 | 5067 | 5069 | 5073 | 5080 |  |  |  |  |
| Ankaro          | 5044 | 5047 | 5094 |      |      |      |      |  |  |  |  |
| Anttron         | 5032 | 5043 | 5063 |      |      |      |      |  |  |  |  |
| Apollo          | 5032 |      |      |      |      |      |      |  |  |  |  |
| Arcon           | 5071 |      |      |      |      |      |      |  |  |  |  |
| Armstrong       | 5091 |      |      |      |      |      |      |  |  |  |  |
| ASA             | 5053 |      |      |      |      |      |      |  |  |  |  |
| Asat            | 5091 |      |      |      |      |      |      |  |  |  |  |
| AST             | 5048 |      |      |      |      |      |      |  |  |  |  |
| Astra           | 5033 | 5050 | 5057 |      |      |      |      |  |  |  |  |
| Astro           | 5041 | 5063 | 5094 | 5095 |      |      |      |  |  |  |  |
| AudioTon        | 5063 |      |      |      |      |      |      |  |  |  |  |
| Best            | 5094 |      |      |      |      |      |      |  |  |  |  |
| Blaupunkt       | 5041 |      |      |      |      |      |      |  |  |  |  |
| Brain Wave      | 5049 | 5071 |      |      |      |      |      |  |  |  |  |
| BSkyB           | 5080 |      |      |      |      |      |      |  |  |  |  |
| BT Satellite    | 5072 |      |      |      |      |      |      |  |  |  |  |
| Bush            | 5037 | 5043 | 5093 |      |      |      |      |  |  |  |  |
| Cambridge       | 5031 | 5068 |      |      |      |      |      |  |  |  |  |
| Canal Satellite | 5088 | 5096 |      |      |      |      |      |  |  |  |  |
| Channel Master  | 5093 |      |      |      |      |      |      |  |  |  |  |
| CityCom         | 5077 |      |      |      |      |      |      |  |  |  |  |
| Clatronic       | 5049 |      |      |      |      |      |      |  |  |  |  |
| Comtec          | 5047 | 5051 |      |      |      |      |      |  |  |  |  |
| Condor          | 5033 | 5094 |      |      |      |      |      |  |  |  |  |
| Conrad          | 5033 | 5060 | 5061 | 5094 |      |      |      |  |  |  |  |
| Contec          | 5051 | 5061 |      |      |      |      |      |  |  |  |  |
| Daewoo          | 5032 |      |      |      |      |      |      |  |  |  |  |
| Dansat          | 5037 | 5043 |      |      |      |      |      |  |  |  |  |
| D-Box           | 5083 |      |      |      |      |      |      |  |  |  |  |
| DNR             | 5071 |      |      |      |      |      |      |  |  |  |  |
| DNT             | 5052 | 5091 |      |      |      |      |      |  |  |  |  |
| Echostar        | 5052 | 5082 | 5088 | 5096 |      |      |      |  |  |  |  |
| Einhell         | 5032 | 5046 | 5047 |      |      |      |      |  |  |  |  |
| Elsat           | 5069 |      |      |      |      |      |      |  |  |  |  |
| Elta            | 5032 | 5091 | 5094 |      |      |      |      |  |  |  |  |
| Emme Esse       | 5082 | 5094 |      |      |      |      |      |  |  |  |  |
| Europa          | 5044 | 5061 | 5091 |      |      |      |      |  |  |  |  |
| Eurosky         | 5030 | 5033 | 5094 |      |      |      |      |  |  |  |  |
| Eurostar        | 5033 | 5084 |      |      |      |      |      |  |  |  |  |

| Ferguson         | 5037 | 5043 | 5064 |      |      |      |      |  |  |      |      |
|------------------|------|------|------|------|------|------|------|--|--|------|------|
| Fidelity         | 5046 | 5067 |      |      |      |      |      |  |  |      |      |
| Finlux           | 5031 | 5055 | 5060 |      |      |      |      |  |  |      |      |
| Fracarro         | 5032 | 5082 |      |      |      |      |      |  |  |      |      |
| Freesat          | 5066 |      |      |      |      |      |      |  |  |      |      |
| FTE              | 5061 | 5068 | 5094 |      |      |      |      |  |  |      |      |
| Fuba             | 5032 | 5052 | 5094 |      |      |      |      |  |  |      |      |
| Galaxis          | 5047 | 5051 | 5057 | 5081 | 5094 |      |      |  |  |      |      |
| Grandin          | 5038 |      |      |      |      |      |      |  |  |      |      |
| Grundig          | 5035 | 5040 | 5041 | 5074 | 5076 | 5080 |      |  |  |      |      |
| G-Sat            | 5043 |      |      |      |      |      |      |  |  |      |      |
| Hanseatic        | 5062 |      |      |      |      |      |      |  |  |      |      |
| Hinari           | 5032 | 5043 | 5093 |      |      |      |      |  |  |      |      |
| Hirschmann       | 5030 | 5041 | 5052 | 5053 | 5054 | 5056 | 5060 |  |  |      |      |
| Hisawa           | 5049 |      |      |      |      |      |      |  |  |      |      |
| Huth             | 5033 | 5044 | 5047 | 5049 | 5050 | 5051 | 5061 |  |  |      |      |
| Intervision      | 5033 | 5065 |      |      |      |      |      |  |  |      |      |
| ITT/Nokia        | 5053 | 5060 | 5083 |      |      |      |      |  |  |      |      |
| Johansson        | 5049 |      |      |      |      |      |      |  |  |      |      |
| Kathrein         | 5041 | 5056 | 5063 | 5077 | 5086 | 5091 | 5095 |  |  |      |      |
| Kolon            | 5032 |      |      |      |      |      |      |  |  |      |      |
| Kosmos           | 5056 |      |      |      |      |      |      |  |  |      |      |
| KR               | 5063 | 5066 |      |      |      |      |      |  |  |      |      |
| Kreiselmeyer     | 5041 |      |      |      |      |      |      |  |  |      |      |
| Kyostar          | 5032 | 5063 |      |      |      |      |      |  |  |      |      |
| Lasat            | 5033 | 5051 | 5068 | 5094 |      |      |      |  |  |      |      |
| Lemon            | 5071 |      |      |      |      |      |      |  |  |      |      |
| Lenco            | 5032 | 5044 | 5057 | 5071 | 5094 |      |      |  |  |      |      |
| Lexus            | 5091 |      |      |      |      |      |      |  |  |      |      |
| Lorenzen         | 5033 | 5044 | 5071 | 5073 |      |      |      |  |  |      |      |
| Luxor            | 5060 | 5083 |      |      |      |      |      |  |  |      |      |
| Manata           | 5072 |      |      |      |      |      |      |  |  |      |      |
| Manhattan        | 5072 |      |      |      |      |      |      |  |  |      |      |
| Mascom           | 5056 |      |      |      |      |      |      |  |  |      |      |
| Maspro           | 5039 | 5041 | 5066 | 5071 | 5074 |      |      |  |  | <br> |      |
| Matsui           | 5031 | 5041 | 5072 | 5093 |      |      |      |  |  |      |      |
| Mediabox         | 5096 |      |      |      |      |      |      |  |  |      |      |
| Mediasat         | 5057 | 5088 | 5096 |      |      |      |      |  |  |      |      |
| Medion           | 5094 |      |      |      |      |      |      |  |  |      |      |
| Metronic         | 5032 | 5038 | 5047 | 5063 | 5077 |      |      |  |  |      |      |
| Metz             | 5041 |      |      |      |      |      |      |  |  |      |      |
| Micro Technology | 5057 |      |      |      |      |      |      |  |  |      |      |
| Morgan's         | 5061 | 5068 | 5091 |      |      |      |      |  |  | <br> | <br> |
| NEC              | 5042 |      |      |      |      |      |      |  |  |      | <br> |
| Network          | 5043 |      |      |      |      |      |      |  |  |      |      |
| Neuhaus          | 5033 | 5044 | 5057 | 5061 | 5071 |      |      |  |  |      | <br> |
| Neusat           | 5071 |      |      |      |      |      |      |  |  |      | <br> |
| Nokia            | 5053 | 5060 | 5083 |      |      |      |      |  |  |      | <br> |
| Nordmende        | 5032 | 5049 | 5064 | 5093 |      |      |      |  |  |      |      |

| Novis              | 5049 |      |      |      |      |      |      |      |      |      |      |      |      |      |      |
|--------------------|------|------|------|------|------|------|------|------|------|------|------|------|------|------|------|
| Octagon            | 5032 | 5044 | 5051 | 5063 |      |      |      |      |      |      |      |      |      |      |      |
| Ondigital          | 5045 | 5089 | 5090 |      |      |      |      |      |      |      |      |      |      |      |      |
| Orbitech           | 5032 | 5058 | 5059 | 5061 |      |      |      |      |      |      |      |      |      |      |      |
| Pace               | 5035 | 5037 | 5043 | 5045 | 5075 | 5080 |      |      |      |      |      |      |      |      |      |
| Palcom             | 5093 |      |      |      |      |      |      |      |      |      |      |      |      |      |      |
| Palladium          | 5032 |      |      |      |      |      |      |      |      |      |      |      |      |      |      |
| Panasonic          | 5035 | 5080 |      |      |      |      |      |      |      |      |      |      |      |      |      |
| Panda              | 5033 | 5037 |      |      |      |      |      |      |      |      |      |      |      |      |      |
| Philips            | 5041 | 5043 | 5044 | 5061 | 5063 | 5072 | 5074 | 5076 | 5077 | 5086 | 5088 | 5089 | 5090 | 5091 | 5096 |
| Phoenix            | 5043 | 5051 |      |      |      |      |      |      |      |      |      |      |      |      |      |
| Phonotrend         | 5047 | 5081 |      |      |      |      |      |      |      |      |      |      |      |      |      |
| Pioneer            | 5087 | 5088 | 5096 |      |      |      |      |      |      |      |      |      |      |      |      |
| Predki             | 5032 | 5049 |      |      |      |      |      |      |      |      |      |      |      |      |      |
| Premiere           | 5096 |      |      |      |      |      |      |      |      |      |      |      |      |      |      |
| Prosat             | 5047 | 5065 | 5093 |      |      |      |      |      |      |      |      |      |      |      |      |
| Quadral            | 5047 | 5061 | 5065 | 5072 | 5093 | 5094 |      |      |      |      |      |      |      |      |      |
| Quelle             | 5033 | 5046 |      |      |      |      |      |      |      |      |      |      |      |      |      |
| Radiola            | 5091 |      |      |      |      |      |      |      |      |      |      |      |      |      |      |
| Radix              | 5052 | 5066 | 5085 |      |      |      |      |      |      |      |      |      |      |      |      |
| Redpoint           | 5057 |      |      |      |      |      |      |      |      |      |      |      |      |      |      |
| RFT                | 5044 | 5047 | 5058 | 5091 |      |      |      |      |      |      |      |      |      |      |      |
| Rover              | 5065 |      |      |      |      |      |      |      |      |      |      |      |      |      |      |
| Saba               | 5033 | 5043 | 5064 | 5070 | 5071 | 5072 |      |      |      |      |      |      |      |      |      |
| Sagem              | 5034 | 5078 |      |      |      |      |      |      |      |      |      |      |      |      |      |
| Sakura             | 5051 |      |      |      |      |      |      |      |      |      |      |      |      |      |      |
| Samsung            | 5030 | 5032 |      |      |      |      |      |      |      |      |      |      |      |      |      |
| Satcom             | 5033 | 5050 | 5062 |      |      |      |      |      |      |      |      |      |      |      |      |
| Satelco            | 5094 |      |      |      |      |      |      |      |      |      |      |      |      |      |      |
| Satford            | 5050 |      |      |      |      |      |      |      |      |      |      |      |      |      |      |
| Satline            | 5065 |      |      |      |      |      |      |      |      |      |      |      |      |      |      |
| SatPartner         | 5032 | 5049 |      |      |      |      |      |      |      |      |      |      |      |      |      |
| Schneider          | 5076 |      |      |      |      |      |      |      |      |      |      |      |      |      |      |
| Sedea Electronique | 5032 |      |      |      |      |      |      |      |      |      |      |      |      |      |      |
| Seemann            | 5057 | 5094 |      |      |      |      |      |      |      |      |      |      |      |      |      |
| SEG                | 5032 | 5049 | 5062 | 5073 | 5094 |      |      |      |      |      |      |      |      |      |      |
| Seleco             | 5082 |      |      |      |      |      |      |      |      |      |      |      |      |      |      |
| Siemens            | 5041 | 5068 |      |      |      |      |      |      |      |      |      |      |      |      |      |
| Skardin            | 5057 |      |      |      |      |      |      |      |      |      |      |      |      |      |      |
| Skymaster          | 5047 | 5062 | 5065 | 5084 |      |      |      |      |      |      |      |      |      |      |      |
| SL                 | 5071 |      |      |      |      |      |      |      |      |      |      |      |      |      |      |
| Sony               | 5031 | 5035 |      |      |      |      |      |      |      |      |      |      |      |      |      |
| Strong             | 5032 | 5094 |      |      |      |      |      |      |      |      |      |      |      |      |      |
| Sunny Sound        | 5094 |      |      |      |      |      |      |      |      |      |      |      |      |      |      |
| Sunstar            | 5094 |      |      |      |      |      |      |      |      |      |      |      |      |      |      |
| Techniland         | 5050 |      |      |      |      |      |      |      |      |      |      |      |      |      |      |
| TechniSat          | 5036 | 5058 | 5059 | 5091 |      |      |      |      |      |      |      |      |      |      |      |
| Telasat            | 5062 |      |      |      |      |      |      |      |      |      |      |      |      |      |      |
| Teleciel           | 5063 |      |      |      |      |      |      |      |      |      |      |      |      |      |      |

#### Universal Remote Control features / Codes for North American Combos

| Telefunken | 5032 | 5072 |      |       |      |  |  |  |  |  |
|------------|------|------|------|-------|------|--|--|--|--|--|
| Teleka     | 5052 | 5056 | 5063 | 5071  | 5074 |  |  |  |  |  |
| Telesat    | 5062 |      |      |       |      |  |  |  |  |  |
| Teletech   | 5084 |      |      |       |      |  |  |  |  |  |
| Thomson    | 5033 | 5064 | 5088 | 55000 |      |  |  |  |  |  |
| Tonna      | 5050 |      |      |       |      |  |  |  |  |  |
| Triad      | 5048 |      |      |       |      |  |  |  |  |  |
| Triasat    | 5055 |      |      |       |      |  |  |  |  |  |
| Triax      | 5055 |      |      |       |      |  |  |  |  |  |
| Uniden     | 5067 |      |      |       |      |  |  |  |  |  |
| Unisat     | 5051 | 5091 |      |       |      |  |  |  |  |  |
| Universum  | 5033 | 5041 | 5053 | 5067  | 5073 |  |  |  |  |  |
| Variosat   | 5041 |      |      |       |      |  |  |  |  |  |
| Vestel     | 5073 |      |      |       |      |  |  |  |  |  |
| Visiosat   | 5070 |      |      |       |      |  |  |  |  |  |
| Viva       | 5044 |      |      |       |      |  |  |  |  |  |
| Vortec     | 5030 | 5032 | 5045 |       |      |  |  |  |  |  |
| Wela       | 5061 |      |      |       |      |  |  |  |  |  |
| Winersat   | 5049 |      |      |       |      |  |  |  |  |  |
| Wisi       | 5041 | 5048 | 5052 | 5061  | 5070 |  |  |  |  |  |
| World      | 5049 |      |      |       |      |  |  |  |  |  |
| Zaunkonig  | 5071 |      |      |       |      |  |  |  |  |  |
| Zehnder    | 5048 | 5073 | 5077 | 5094  |      |  |  |  |  |  |

## 3.7 Codes for North American Combos

From the universal remote control, a combo is seen as multiple devices. For instance, a TV/DVD combo will require a code for the TV key of the remote and a code for the DVD key of the remote control.

## 3.7.1 Codes for TV part of combos

| TV(D)/D Combo    |      |      |      |  |      |      |      |      |  |
|------------------|------|------|------|--|------|------|------|------|--|
|                  |      |      | <br> |  | <br> | <br> | <br> | <br> |  |
| Broksonic        | 1143 |      |      |  |      |      |      |      |  |
| Sansui           | 1149 |      |      |  |      |      |      |      |  |
| Toshiba          | 1145 |      |      |  |      |      |      |      |  |
| TV/DVD/VCR Combo |      |      |      |  |      |      |      |      |  |
| Panasonic        | 1152 | 1153 |      |  |      |      |      |      |  |
| Sylvania         | 1154 |      |      |  |      |      |      |      |  |
| TV/VCR Combo     |      |      |      |  |      |      |      |      |  |
| Broksonic        | 1151 |      |      |  |      |      |      |      |  |
| Hitachi          | 1166 |      |      |  |      |      |      |      |  |
| Magnavox         | 1167 |      |      |  |      |      |      |      |  |
| TV/PVR Combo     |      |      |      |  |      |      |      |      |  |
| Panasonic        | 1165 |      |      |  |      |      |      |      |  |

## 3.7.2 Codes for VCR part of combos

| TV/DVD/VCR Combo |      |      |  |  |  |  |  |  |
|------------------|------|------|--|--|--|--|--|--|
| Toshiba          | 2101 |      |  |  |  |  |  |  |
| TV/VCR Combo     |      |      |  |  |  |  |  |  |
| GE               | 2091 |      |  |  |  |  |  |  |
| Hitachi          | 2094 |      |  |  |  |  |  |  |
| JVC              | 2096 |      |  |  |  |  |  |  |
| Magnavox         | 2097 | 2098 |  |  |  |  |  |  |
| Sharp            | 2099 |      |  |  |  |  |  |  |
| Toshiba          | 2100 |      |  |  |  |  |  |  |
| Zenith           | 2103 |      |  |  |  |  |  |  |
| PVR              |      |      |  |  |  |  |  |  |
| Tivo             | 2082 |      |  |  |  |  |  |  |
| DVD/VCR Combo    |      |      |  |  |  |  |  |  |
| Broksonic        | 2083 |      |  |  |  |  |  |  |
| Emerson          | 2084 |      |  |  |  |  |  |  |
| Go Video         | 2076 | 2092 |  |  |  |  |  |  |
| Hitachi          | 2093 |      |  |  |  |  |  |  |
| JVC              | 2077 | 2095 |  |  |  |  |  |  |
| RCA              | 2078 |      |  |  |  |  |  |  |
| Samsung          | 2079 | 2085 |  |  |  |  |  |  |
| Sanyo            | 2080 |      |  |  |  |  |  |  |
| Sony             | 2086 |      |  |  |  |  |  |  |
| Zenith           | 2081 | 2102 |  |  |  |  |  |  |

## 3.7.3 Codes for DVD part of combos

| TV/DVD Combo     |      |      |  |  |  |  |  |  |  |
|------------------|------|------|--|--|--|--|--|--|--|
| Broksonic        | 3009 |      |  |  |  |  |  |  |  |
| RCA              | 3025 |      |  |  |  |  |  |  |  |
| TV/DVD/VCR Combo |      |      |  |  |  |  |  |  |  |
| Panasonic        | 3056 | 3057 |  |  |  |  |  |  |  |
| RCA              | 3060 |      |  |  |  |  |  |  |  |
| Sylvania         | 3059 |      |  |  |  |  |  |  |  |
| DVD/VCR Combo    |      |      |  |  |  |  |  |  |  |
| Broksonic        | 3050 |      |  |  |  |  |  |  |  |
| Emerson          | 3052 |      |  |  |  |  |  |  |  |
| Go Video         | 3040 | 3068 |  |  |  |  |  |  |  |
| JVC              | 3041 |      |  |  |  |  |  |  |  |
| RCA              | 3042 |      |  |  |  |  |  |  |  |
| Sanyo            | 3043 |      |  |  |  |  |  |  |  |
| Sony             | 3058 |      |  |  |  |  |  |  |  |
| Zenith           | 3045 | 3069 |  |  |  |  |  |  |  |
| DVR              |      |      |  |  |  |  |  |  |  |
| Philips          | 3072 |      |  |  |  |  |  |  |  |

## 3.8 Codes for European combos

From the universal remote control, a combo is seen as multiple devices. For instance, a TV/DVD combo will require a code for the TV key of the remote and a code for the DVD key of the remote control.

### **3.8.1** Code for TV part of combos

| TV/DVD Combo |      |  |  |  |  |  |  |  |
|--------------|------|--|--|--|--|--|--|--|
| Bush         | 1204 |  |  |  |  |  |  |  |
| Panasonic    | 1205 |  |  |  |  |  |  |  |

#### **3.8.2** Codes for DVD parts of combos

| TV/DVD Combo |      |  |  |  |  |  |  |  |
|--------------|------|--|--|--|--|--|--|--|
| Panasonic    | 3065 |  |  |  |  |  |  |  |

### **APPENDIX 4**

## FCC Interference Statement

This equipment has been tested and found to comply with the limits for a Class B digital device, pursuant to Part 15 of the FCC Rules. These limits are designed to provide reasonable protection against harmful interference in a residential installation. This equipment generates, uses and can radiate radio frequency energy and, if not installed and used in accordance with the instructions, may cause harmful interference to radio communications. However, there is no guarantee that interference will not occur in a particular installation. If this equipment does cause harmful interference to radio or television reception, which can be determined by turning the equipment off and on, the user is encouraged to try to correct the interference by one of the following measures:

- Reorient or relocate the receiving antenna.

- Increase the separation between the equipment and receiver.

- Connect the equipment into an outlet on a circuit different from that to which the receiver is connected.

- Consult the dealer or an experienced radio/TV technician for help.

FCC Caution: Any changes or modifications not expressly approved by the party responsible for compliance could void the user's authority to operate this equipment.

This device complies with Part 15 of the FCC Rules. Operation is subject to the following two conditions: (1) This device may not cause harmful interference, and (2) this device must accept any interference received, including interference that may cause undesired operation.

This transmitter must not be co-located or operating in conjunction with any other antenna or transmitter.

The transmitter ceases RF transmission within 5 seconds of being released.

Using mediaCTRL Center / Playing media (Music, Pictures, and Video)